#### Marca registrada

Foxwell é uma marca registrada da Shenzhen Foxwell Technology Co., Ltd. Todas as outras marcas são marcas comerciais ou marcas registradas de seus respectivos proprietários.

#### Informações de direitos autorais

© 2015 Shenzhen Foxwell Technology Co., Ltd. Todos os direitos reservados.

#### Renúncia

As informações, especificações e ilustrações contidas neste manual são baseadas nas informações mais recentes disponíveis no momento da impressão deste manual. A Foxwell tem o direito de fazer alterações a qualquer momento sem aviso prévio.

#### Para Assistência Técnica, enviei um e-mail para:

sac@fortg.com.br

# Um ano de garantia limitada

Sujeito às condições desta Garantia Limitada, a Foxwell Technology Co., Ltd (FOXWELL) garante a seu cliente que este produto está livre de defeitos de material e mão de obra no momento da compra original por um período subsequente de um (1) ano (sendo 3 meses de garantia por Lei somados a nove meses garantidos pela marca).

Se acontecer do produto parar de funcionar em condições normais de uso, durante o período de garantia, devido a defeitos de materiais e mão de obra, a FOXWELL irá, a seu exclusivo critério, reparar ou substituir o produto de acordo com os termos e condições aqui estipulados.

#### Termos e condições

- Se a FOXWELL reparar ou substitui o produto, o produto consertado ou substituído terá a garantia durante o tempo restante do período da garantia original. Nenhuma despesa será cobrada do cliente para as peças de reposição ou encargos trabalhistas incorridos pela FOXWELL na reparação ou substituição das peças defeituosas.
- O cliente não tem qualquer cobertura ou benefícios sob esta garantia limitada, se qualquer uma das seguintes condições for aplicada:
- a. O produto foi submetido a uso anormal, condições anormais, armazenamento inadequado, exposição à umidade, modificações não autorizadas, reparo não autorizado, uso indevido, negligência, abuso, acidente, alteração, instalação imprópria, ou outros atos que não foram causados pela FOXWELL, incluindo danos causados por transporte.
- b. O produto foi danificado por causas externas, tais como colisão com um objeto, ou a partir de incêndio, inundação, areia, sujeira, vendaval, raios, terremotos ou danos causados por exposição a condições climáticas, um ato de Deus, ou de vazamento da bateria, roubo, fusível soprado, utilização indevida de qualquer fonte de energia elétrica, ou o produto foi usado em combinação ou conexão com outro produto, acessórios, suprimentos ou consumíveis que não sejam fabricados ou distribuídos pela FOXWELL.
- O cliente deverá arcar com os custos de envio do produto para a FOXWELL e a FOXWELL arcará com os custos de envio do produto de volta para o cliente após a conclusão do serviço sob esta garantia limitada.
- 4. A FOXWELL não garante o funcionamento ininterrupto ou isento de erros do produto. Se ocorrer algum problema durante o período de garantia limitada, o consumidor deve seguir o seguinte passo-a-passo:

- a. O cliente deverá devolver o produto no local da compra para reparo ou substituição.
  Entre em contato com o distribuidor local da FOXWELL ou visite nosso site www.foxwelltech.com para obter maiores informações.
- b. O cliente deve incluir um endereço de retorno, número de telefone diurno e / ou número de fax, descrição completa do problema e fatura original especificando os dados da compra e o número de série.
- O cliente será cobrado por quaisquer peças ou encargos trabalhistas não cobertos por esta garantia limitada.
- d. A FOXWELL irá reparar o produto pela garantia limitada no prazo de 30 dias após o recebimento do produto. Se a FOXWELL não conseguir executar os reparos cobertos por esta garantia limitada dentro de 30 dias, ou depois de um número razoável de tentativas de reparar o mesmo defeito, a FOXWELL a seu critério, irá fornecer um produto de substituição ou reembolsar o preço do produto menos uma quantia razoável de uso.
- e. Se o produto for devolvido durante o período de garantia limitada, mas o problema do produto não for coberto sob os termos e as condições desta garantia limitada, o cliente será notificado e terá uma estimativa dos custos que deverá pagar para ter o produto reparado e todas as despesas de envio serão cobrados do cliente. Se a estimativa for recusada, o produto será devolvido com frete a cobrar. Se o produto for devolvido após o término do período de garantia, as políticas normais do serviço FOXWELL serão aplicados e o cliente será responsável por todas as despesas de envio.
- 5. QUALQUER GARANTIA IMPLÍCITA DE COMERCIALIZAÇÃO OU ADEQUAÇÃO A UM DETERMINADO FIM OU USO, SERÁ LIMITADO À DURAÇÃO DA GARANTIA LIMITADA ESCRITA. CASO CONTRÁRIO, A GARANTIA LIMITADA SERÁ ÚNICA E EXCLUSIVA DO CONSUMIDOR E SUBSTITUIRÁ AS OUTRAS GARANTIAS, EXPRESSAS OU IMPLÍCITAS. A FOXWELL NÃO SERÁ RESPONSÁVEL POR DANOS ESPECIAIS, ACIDENTAIS, PUNITIVOS OU CONSEQUENCIAIS, INCLUINDO, SEM LIMITAÇÃO, A PERDA DE BENEFÍCIOS OU LUCROS ANTECIPADOS, PERDA DE POUPANÇA OU RECEITAS, PERDA DE DADOS, PUNITIVOS, PERDA DE USO DO PRODUTO OU QUALQUER EQUIPAMENTO ASSOCIADO, CUSTO DE CAPITAL, CUSTO DE QUALQUER EQUIPAMENTO SUBSTITUTO OU INSTALAÇÕES, INATIVIDADE, AS REIVINDICAÇÕES DE TERCEIROS, INCLUINDO CLIENTES E LESÃO À PROPRIEDADE RESULTANTE DA COMPRA OU USO DO PRODUTO OU

DECORRENTE DE VIOLAÇÃO DA GARANTIA, QUEBRA DE CONTRATO, NEGLIGÊNCIA OBJETIVA OU QUALQUER OUTRA TEORIA LEGAL OU EQUIVALENTE, MESMO QUE A FOXWELL SABIA DA POSSIBILIDADE DE TAIS DANOS. A FOXWELL NÃO SERÁ RESPONSÁVEL PELO SERVIÇO DE ATRASO NA PRESTAÇÃO DE SERVIÇOS PELA GARANTIA LIMITADA, OU PERDA DE USO DURANTE O PERÍODO QUE O PRODUTO ESTÁ SENDO REPARADO.

6. Alguns estados não permitem a limitação da duração de uma garantia implícita, portanto a limitação da garantia de um ano não pode ser aplicada a você (consumidor). Alguns estados não permitem a exclusão ou limitação de danos incidentais e consequenciais, portanto, algumas das limitações ou exclusões acima podem não se aplicadas a você (consumidor). Esta garantia limitada dá direitos legais específicos ao consumidor e o consumidor pode também ter outros direitos que variam de estado para estado.

# Informações de Segurança

Para sua segurança, e para evitar danos aos equipamentos e veículos, leia atentamente este manual antes de operar o leitor de códigos de falha. As mensagens de segurança apresentadas a seguir e durante todo este manual do usuário são lembretes para o operador exercitar o extremo cuidado ao usar este dispositivo. Sempre consulte e siga as mensagens de segurança e procedimentos de ensaios apresentados pelo fabricante do veículo ou do equipamento que está sendo testado. Leia, entenda e siga todas as mensagens de segurança e instruções contidas neste manual.

### Acordos Usados

Nós fornecemos as mensagens de segurança para ajudar a evitar ferimentos pessoais e danos ao equipamento. Abaixo estão as palavras e sinais que usamos para indicar o nível de perigo de uma condição.

#### A DANGER

Indica uma situação de risco iminente que, se não for evitada, resultará em morte ou ferimentos graves ao operador e aos espectadores.

#### A WARNING

Indica uma situação potencialmente perigosa que, se não for evitada, pode resultar em morte ou ferimentos graves ao operador e aos espectadores.

#### A CAUTION

Indica uma situação potencialmente perigosa que, se não for evitada, pode resultar em ferimentos moderados ou menores ao operador e aos espectadores.

### Instruções de Segurança Importantes

Sempre que for usar o seu leitor de códigos de falha, conforme descrito no manual do usuário, siga todas as mensagens de segurança.

#### A WARNING

- Não passe o cabo de teste de uma forma que possa interferir com os controles de condução.
- Não exceda os limites de voltagem entre as entradas especificadas no manual do usuário.
- Sempre use óculos para proteger os olhos de objetos de propulsão, bem como líquidos quentes ou cáusticos aprovados pela ANSI.

- Combustível, vapores de óleo, vapor quente, gases de escape tóxicos, ácidos, refrigeração e outros detritos produzidos por um motor com mau funcionamento pode resultar em ferimentos graves ou morte. Não use o leitor de códigos de falha em áreas onde há vapor explosivo, como em poços abaixo da terra, áreas confinadas, ou áreas que há menos de 18 polegadas (45 cm) do chão.
- Não fume, acenda um fósforo, ou cause uma faísca perto do veículo durante o teste e mantenha todas as faíscas, itens aquecidos e chamas longe da bateria e dos vapores do combustível, pois eles são altamente inflamáveis.
- Tenha sempre um extintor de pó químico adequado para incêndios elétricos a gasolina e química na área de trabalho.
- Esteja sempre ciente das peças rotativas que se movem em alta velocidade quando o motor está em funcionamento e mantenha uma distância segura destas partes, bem como outros objetos potencialmente em movimento para evitar ferimentos graves.
- Não toque nos componentes do motor, pois eles esquentam quando o motor está funcionando, isso evitará queimaduras graves.
- Bloqueie as rodas antes de testar com o motor ligado. Coloque a transmissão em parque (para transmissão automática) ou neutro (para transmissão manual). E nunca deixe o motor em funcionamento sem vigilância.
- Não use jóias ou roupas largas enquanto estiver trabalhando no motor.

# **SUMÁRIO**

| UM ANO DE GARANTIA LIMITADA                          | 2  |
|------------------------------------------------------|----|
| INFORMAÇÕES DE SEGURANÇA                             |    |
| ACORDOS USADOS                                       | 5  |
| INSTRUÇÕES DE SEGURANÇA IMPORTANTES                  | 5  |
| 1 USANDO O MANUAL                                    |    |
| 1.1 TEXTO EM NEGRITO                                 | 9  |
| 1.2 SÍMBOLOS E ÍCONES                                | 9  |
| 1.2.1 Ponto Sólido                                   | 9  |
| 1.2.2 Ícone de Seta                                  | 9  |
| 1.2.3 Notas e Mensagens Importantes                  |    |
| 2 INTRODUÇÃO                                         | 10 |
| 2.1 DESCRIÇÕES DO LEITOR DE CÓDIGOS DE FALHA         |    |
| 2.2 DESCRIÇÕES DOS ACESSÓRIOS                        |    |
| 2.3 ESPECIFICAÇÕES TÉCNICAS                          |    |
| 3 INICIANDO                                          | 12 |
| 3.1 FORNECENDO ENERGIA AO LEITOR DE CÓDIGOS DE FALHA |    |
| 3.1.1 Conectando na Energia do Veículo               |    |
| 3.1.2 Conectando ao Computador Pessoal com Cabo USB  |    |
| 3.2 RESUMO DAS APLICAÇÕES                            |    |
| 3.3 INSERIR CAIXA DE DIÁLOGO                         |    |
| 4 OPERAÇÕES DE DIAGNÓSTICO                           | 16 |
| 4.1 INFORMAÇÃO DO VEÍCULO                            |    |
| 4.1.1 Aquisição do VIN Automaticamente               |    |
| 4.1.2 Entrada do VIN Manualmente                     |    |
| 4.1.3 Seleção do Veículo Manualmente                 |    |
| 4.1.4 Registrar Dados do Veículo                     |    |
| 4.2 Seleção do Sistema                               |    |
| 4.2.1 Auto Scan                                      |    |
| 4.2.2 Unidade de Controle                            | 24 |
| 4.3 Seleção da Função de Diagnóstico                 | 25 |
| 4.3.1 Ler Códigos                                    |    |

| 4.3.2 Quadro de Dados Congelados             | 27 |
|----------------------------------------------|----|
| 4.3.3 Apagar Códigos                         |    |
| 4.3.4 Informação ECU                         |    |
| 4.3.5 Dados em Tempo Real                    | 30 |
| 4.3.5.1 Lista Completa de Dados              | 31 |
| 4.3.5.2 Lista de Dados Customizados          | 33 |
| 5 OPERAÇÕES OBDII/EOBD                       | 34 |
| 5.1 Status do Sistema                        | 35 |
| 5.2 LER CÓDIGOS                              |    |
| 5.3 Apagar Códigos                           | 38 |
| 5.4 DADOS EM TEMPO REAL                      | 40 |
| 5.4.1 Lista Completa de Dados                | 40 |
| 5.4.2 Lista de Dados Customizados            |    |
| 5.5 QUADRO CONGELADO                         |    |
| 5.6 LER COM PRONTIDÃO OS DADOS I/M DO STATUS | 45 |
| 5.7 Teste de Monitoramento de O2             |    |
| 5.8 Teste de Monitoramento a Bordo           | 50 |
| 5.9 TESTE DE COMPONENTE                      |    |
| 5.10 Solicitar Informações do Veículo        | 53 |
| 5.11 MÓDULOS PRESENTES                       | 55 |
| 5.12 Pesquisar DTC                           |    |
| 6 REPRODUZIR DADOS                           | 57 |
| 7 CONFIGURAÇÃO DO SISTEMA                    | 59 |
| 7.1 SELECIONAR IDIOMA                        | 59 |
| 7.2 Mudar Unidades                           | 60 |
| 7.3 CONFIGURAÇÃO DO BEEPER                   | 61 |
| 7.4 TESTE DO TECLADO                         | 62 |
| 7.5 TESTE DO LCD                             | 63 |
| 7.6 Informação da Ferramenta                 | 64 |
| 7.7 CONFIGURAÇÃO DAS TECLAS DE ATALHO        | 65 |
| GARANTIA                                     | 67 |

# 1 Usando o Manual

Nós fornecemos instruções para o uso do leitor de códigos de falha neste manual. Abaixo está uma lista de convenções que usamos no manual.

# 1.1 Texto em Negrito

A ênfase em negrito é utilizada em procedimentos para realcar itens selecionáveis, como botões e opcões de menu.

Exemplo:

Pressione a tecla ENTER para selecionar.

# 1.2 Símbolos e Ícones

### 1.2.1 Ponto Sólido

Dicas de operação e as listas que se aplicam a ferramenta específica são introduzidas por um ponto sólido •.

Exemplo:

Quando Configuração do Sistema é selecionada, um menu que lista todas as opções disponíveis será exibida. As opções do menu incluem:

- Idioma
- Unidade
- Beep
- Teste do Teclado
- Texte do LCD
- Sobre
- Atalhos

### 1.2.2 Ícone de Seta

Um ícone de seta indica um procedimento.

Exemplo:

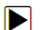

Para alterar o idioma do menu:

1. Use as setas PARA CIMA/PARA BAIXO para selecionar o Idioma no menu.

2. Pressione a tecla ENTER para selecionar.

### 1.2.3 Notas e Mensagens Importantes

Nota

Uma NOTA fornece informações úteis, tais como explicações adicionais, dicas e comentários.

Exemplo:

#### NOTA

Os resultados dos testes não indicam necessariamente um componente defeituoso ou sistema.

#### Importante

IMPORTANTE indica uma situação que, se não for evitada, pode resultar em danos para o equipamento de teste ou veículo.

Exemplo:

#### IMPORTANTE

Não limpe o teclado com água, pois ela pode entrar dentro do leitor de códigos de falha.

# 2 Introdução

O leitor de códigos de falha NT414 da Foxwell é uma ferramenta de diagnóstico inovador e compatível com a maioria dos veículos hoje.

Com a ferramenta corretamente conectada ao conector de ligação de dados do veículo (DLC), você pode usar o leitor de códigos de falha para ler códigos de diagnóstico e visualizar as leituras de dados "em tempo real" de todos os sistemas de controle de veículos eletrônicos, tais como motor, ABS, e painel de instrumentos. Você também pode salvar "gravações" das leituras de dados e imprimir as informações armazenadas.

### 2.1 Descrições do Leitor de Códigos de Falha

Esta seção ilustra características externas, portas e conectores do leitor de códigos de falha.

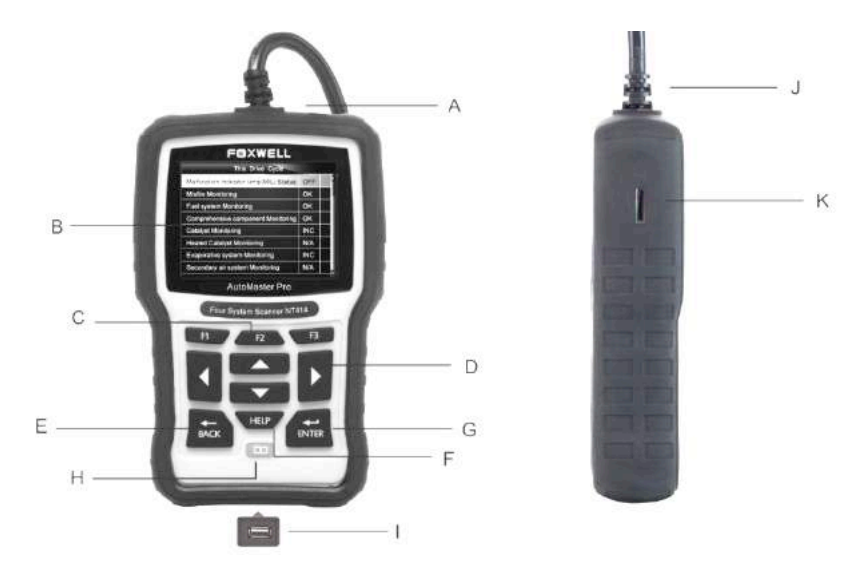

Figura 2-1 Visão Frontal

- A Portal de Diagnóstico fornece à comunicação para o DLC do veículo.
- B Display LCD mostra o menu, os resultados dos testes e dicas de operação.
- C Teclas de Função / Teclas de Atalhos três teclas que correspondem com "botões" em algumas telas para executar comandos especiais ou fornecer acesso rápido a aplicativos ou funções usadas com mais frequência.
- D Teclas de Direção selecionar uma opção ou percorrer uma tela de dados ou texto.
- E Tecla BACK fecha uma tela e geralmente retorna à tela anterior.
- F Tecla HELP fornece informações de ajuda.
- G Tecla ENTER confirma uma ação ou movimento e geralmente vai para a próxima tela.
- H **Interruptor de Energia** liga/desliga o leitor de códigos de falha e, se for mantido Pressionado por 5 segundos, faz a reinicialização de emergência.
- I Porta USB liga o aparelho a outros eletrônicos
- K Porta do Cartão TF detém o cartão de memória TF para backup de dados e atualização de software.

#### IMPORTANTE

Não use solventes como o álcool para limpar o teclado ou monitor. Use um detergente não abrasivo suave e um pano de algodão macio.

## 2.2 Descrições dos Acessórios

Esta seção lista os acessórios que acompanham o leitor de códigos. Se alguns dos seguintes itens não forem junto com o equipamento, contate o seu revendedor local para assistência.

1 Manual do Usuário - Fornece instruções de operação para uso do leitor de códigos.

2 Cabo USB - Possibilita a conexão entre o leitor de códigos de falha e o computador para atualização da ferramenta.

3 Cartão de Memória - contém o software de operação do leitor de códigos de falha e Aplicações.

#### IMPORTANTE

Não remova o cartão de memória a menos que for executar atualizações para o cartão.

4 Cabo de Diagnóstico - fornece conexão entre a ferramenta de verificação e o veículo.

5 Maleta de Plástico - armazena o leitor de códigos de falha e seus acessórios.

### 2.3 Especificações Técnicas

Display: Display colorido 480\*272 TFT Temperatura de Trabalho: 0 a 60°C (32 a 140°F) Temperatura de Armazenamento: -20 a 70°C (-4 a 158 °F) Fornecimento de Energia: 8-18V energia do veículo, 12V AC/DC energia, 3.3V USB energia Dimensões (L\*W\*H): 200\*130\*40mm Peso Bruto: 1.5Kg Protocolos: SAE J1850 (VPW e PWM), ISO 9141-2, ISO 14230-2 (KWP 2000), ISO 15765-4 (CAN)

# 3 Iniciando

Esta seção descreve como fornecer energia para o leitor de códigos de falha, fornece breves introduções de aplicativos carregados no layout da tela do leitor de códigos de falha e monitor e ilustra como inserir texto e números com a ferramenta de verificação.

### 3.1 Fornecendo Energia ao Leitor de Códigos de Falha

Antes de usar o leitor de códigos de falha, certifique-se de fornecer energia para o mesmo.

A unidade funcionará em qualquer uma das seguintes fontes:

- 12-volt energia do veículo
- Conexão USB do computador

### 3.1.1 Conectando na Energia do Veículo

O leitor de códigos normalmente utiliza a energia de qualquer lugar onde o conector de ligação de dados (DLC) é conectado.

Para conectar na energia do veículo:

- Localize o conector de ligação de dados (DLC). O DLC geralmente é localizado embaixo do painel do lado do condutor do veículo.
- Conecte o cabo de diagnóstico no leitor de códigos de falha e aperte bem os parafusos para uma boa conexão.
- Conecte um adaptador correto para o cabo de dados de acordo com o veículo em manutenção e conecte-o ao DLC veículo.
- 4. Ligue a chave de ignição.
- 5. O leitor de códigos inicializará automaticamente.

#### IMPORTANTE

Nunca tente fornecer energia para o leitor de códigos a partir da conexão USB quando o leitor de códigos estiver se comunicando com um veículo.

### 3.1.2 Conectando ao Computador Pessoal com Cabo USB

O leitor de códigos também recebe energia através da porta USB quando ele estiver conectado a um PC para atualizar o software e transferir os arquivos salvos.

- Para conectar a um PC:
  - 1. Insira a extremidade pequena do cabo USB à porta USB no lado direito do leitor de código e a extremidade maior em um computador.
  - 2. Pressione o interruptor de energia (POWER) do leitor de códigos para ligá-lo.

### 3.2 Resumo das Aplicações

Quando o leitor de códigos for iniciado, a tela INICIAL será exibida. Esta tela mostrará todos os aplicativos carregados na unidade.

As seguintes aplicações são pré-carregadas no leitor de códigos de falha:

 OBDII/EOBD – leva para as telas OBDII para todos os 9 testes do sistema OBD genéricos.

- Scan leva às telas de diagnóstico para informações de código de problemas, fluxo de dados em tempo real, informações ECU das 49 marcas de veículos vendidos no mundo inteiro.
- Configuração leva às telas para ajustar as configurações padrões para atender às suas preferências e visualizar informações sobre o leitor de códigos de falha.
- Reprodução leva às telas de acesso de arquivos salvos.
- Redefinição do Óleo leva às telas para restabelecer a luz de óleo, luz de inspeção do óleo, serviço de quilometragem, intervalos de serviços e muito mais.
- EPB leva às telas de diagnóstico para informações de códigos problemas, fluxo de dados em tempo real, informações ECU, funções especiais dos sistemas de freio de estacionamento elétrico.

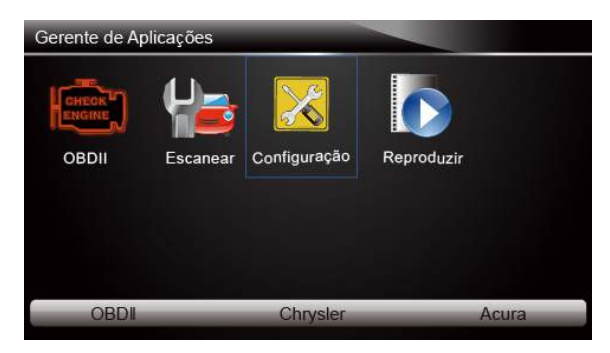

Figura 3-1 Exemplo da Tela Inicial

## 3.3 Inserir Caixa de Diálogo

Esta seção ilustra como utilizar a ferramenta de verificação para inserir letras e números, como o número VIN, número de canal, valores de teste e número DTC. Normalmente, você pode ser obrigado a introduzir letras ou números quando você está fazendo qualquer uma das seguintes operações.

- Entrada do VIN
- Entrada do número do canal
- conjunto do valor de adaptação
- inserir número de bloqueio
- inserir código do login
- combinar chave
- procurar DTCs

A ferramenta de verificação fornece 4 tipos diferentes de teclado para atender às suas necessidades específicas. Dependendo das necessidades de entrada de texto, ele mostra automaticamente o teclado mais adequado.

- teclado QWERTY clássico para entrada de textos que contêm letras e números
- teclado numérico para inserir números
- teclado alfabeto para inserir letras
- teclado hexadecimal para as funções especiais, tais como combinar chave, codificação UDS

Para inserir texto com a ferramenta de verificação:

1. Quando for solicitado que você insira texto, pressione a tecla de função **Teclado** e o teclado será exibido.

|         | Configurações Básicas                   |        |
|---------|-----------------------------------------|--------|
| 001     |                                         |        |
|         | Favor incluir número do canal (001-254) |        |
| Conclui | Teclado                                 | Voltar |

Figura 3-2 Exemplo da Tela de Inserir Texto

 Pressione as teclas de seta para realçar a letra ou número desejado e pressione a tecla ENTER para confirmar.

| _        | Configurações Básicas |        |
|----------|-----------------------|--------|
| 001      |                       |        |
|          | 0 1 2 3               | 4      |
|          | 5 0 7 6               |        |
| Concluir | Anterior              | Espaço |

Figura 3-3 Exemplo da Tela do Teclado Numérico

- 3. Para apagar uma letra ou número, use a tecla de função Anterior para mover o cursor para a letra/número desejado e pressione o botão Espaco.
- 4. Quando terminar a entrada, pressione a tecla **Concluir** para continuar.

# 4 Operações de Diagnóstico

Esta seção ilustra como usar o leitor de códigos de falha para ler e apagar códigos de diagnóstico problema e ver leituras de dados em tempo real e informações ECU em controladores instalados nos veículos e também salvar "gravações" das leituras de dados.

# 4.1 Informação do Veículo

As informações de identificação do veículo apresentado é fornecido pelo ECM do veículo que está sendo testado. Por consequinte, certos atributos do veículo devem ser inseridos na ferramenta de verificação para garantir que os dados sejam exibidos corretamente. A sequência de identificação do veículo é orientada pelo menu, basta seguir as instruções na tela e fazer uma série de escolhas. Cada seleção feita avança para a próxima tela. O botão Voltar no canto superior esquerdo da tela retorna para a tela anterior. Procedimentos exatos podem variar de veículo para veículo.

Tipicamente identifica um veículo por qualquer um dos seguintes meios:

- Aguisição do VIN Automaticamente
- Entrada do VIN Manualmente
- Seleção do Veículo Manualmente
- Registrar Dados do Veículo

#### NOTA

Nem todas as opções de identificação listadas acima são aplicáveis a todos os veículos. As opções disponíveis podem variar de acordo com fabricante do veículo.

### 4.1.1 Aquisição do VIN Automaticamente

A Aquisição do VIN Automaticamente permite identificar um veículo, solicitando automaticamente o número de identificação do veículo (VIN).

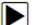

Para identificar o número VIN automaticamente:

1. Avance com as teclas de seta para realçar Digitalizar a partir do menu Aplicação e pressione a tecla ENTER para iniciar. Se você tiver o aplicativo atribuído a uma das teclas de função na parte inferior da tela, você pode, alternativamente, pressionar a tecla de função para iniciar a aplicação.

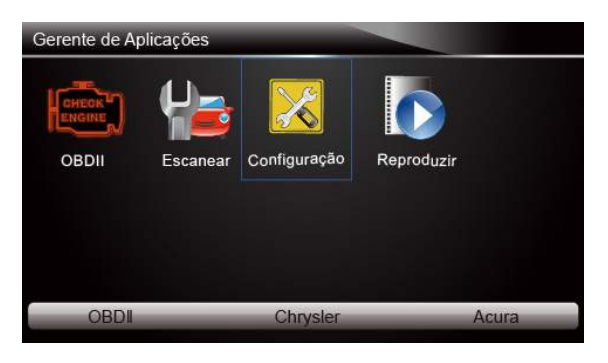

Figura 4-1 Exemplo do Menu Aplicação

 Uma tela com o fabricante do veículo será exibida. Selecione o fabricante do veículo. Um menu de todos os fabricantes de veículos a partir desta tela será exibida.

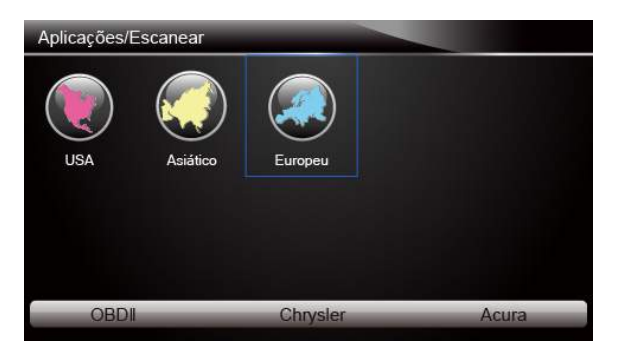

Figura 4-2 Exemplo da Tela de Seleção do Fabricante do Veículo

 Selecione o fabricante do veículo. Uma lista com opções de identificação do veículo será exibida.

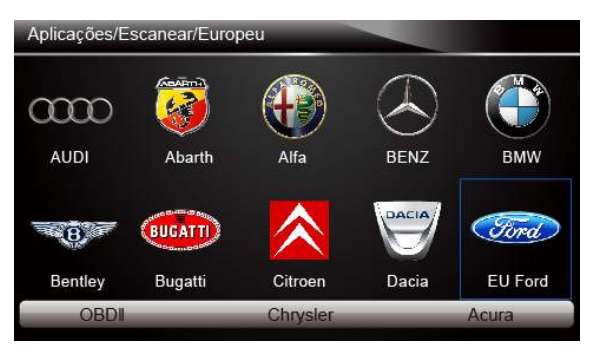

17 Manual do Usuário | AutoMaster Pro NT414 \_V1.00

Figura 4-3 Exemplo da Tela de Seleção do Fabricante do Veículo

4. Selecione a forma de aquisição do VIN no menu e pressione a tecla ENTER.

|   | Aquisição do VIN                    |
|---|-------------------------------------|
| 1 | Aquisição Automática do Código VIN  |
| 2 | Aquisição Manual do Código VIN      |
| 3 | Aquisição Manual do Tipo do Veículo |
|   |                                     |
|   |                                     |
|   |                                     |
|   |                                     |
|   |                                     |

Figura 4-4 Exemplo da Tela de Aquisição do VIN

 A ferramenta de verificação começa a se comunicar com o veículo e ler a Especificação do Veículo ou código VIN automaticamente.

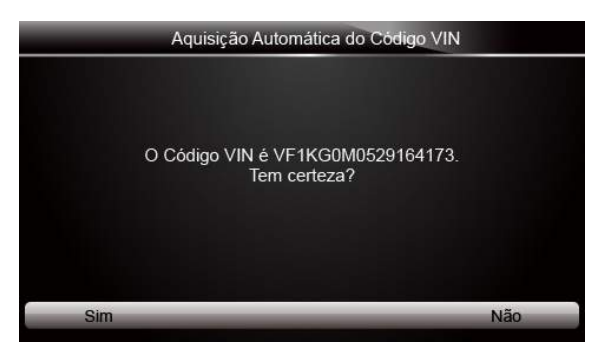

Figura 4-5 Exemplo da Tela de Aquisição do VIN Automaticamente

6. Resposta SIM se a especificação do veículo ou código VIN estiver correto e um menu de seleção de controlador será exibida. Responda NÃO se o código estiver incorreto e você inserirá o número VIN correto manualmente.

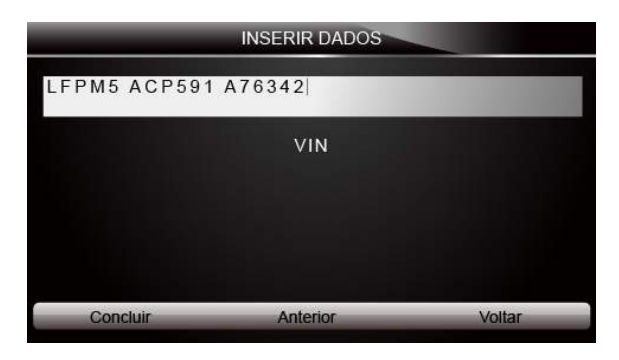

Figura 4-6 Exemplo da Tela de Entrada no VIN Manualmente

### 4.1.2 Entrada do VIN Manualmente

A entrada VIN Manual identifica um veículo introduzindo um código VIN de 17 dígitos manualmente.

- Para identificar um veículo pela entrada VIN manual:
  - 1. Consulte o passo 1-3 do tópico 4.1.1 Aquisição do VIN Automaticamente
  - Selecione uma opção apropriada no menu. Um teclado virtual será exibido para a entrada do VIN.

|    |       |        |     |      | Er  | ntrar \ | /IN |   | - |      |     |   |
|----|-------|--------|-----|------|-----|---------|-----|---|---|------|-----|---|
| Y٧ | 1AS   | 565    | 891 | 1013 | 352 |         |     |   |   |      |     |   |
| Q  | W     | E      | R   | Т    | Y   | U       | 1   | 0 | Ρ | 7    | 8   | 9 |
| A  | S     | D      | F   | G    | н   | J       | к   | L | - | 4    | 5   | 6 |
| Z  | X     | С      | V   | В    | Ν   | Μ       | -   | , | / | 1    | 2   | 3 |
| Ca | ps Lo | ick    |     | -    |     | SPAC    | E   |   | _ | •    | 0   | - |
|    | Con   | icluir |     |      | A   | nterio  | r   |   |   | Espa | iço |   |

Figura 4-7 Exemplo da Tela de Entrada do VIN Manualmente com Teclado

 Entre com um código VIN válido e use a chave de função Concluir para confirmar. A ferramenta de digitalização começará a identificar o veículo.

### 4.1.3 Seleção do Veículo Manualmente

Seleção do Veículo Manualmente identifica um veículo, fazendo várias seleções de acordo com determinados caracteres VIN, como ano-modelo e tipo de motor.

Para identificar um veículo por seleção manual de veículo:

1. Consulte o Passo 1-3 do tópico 4.1.1 Aquisição do VIN Automaticamente

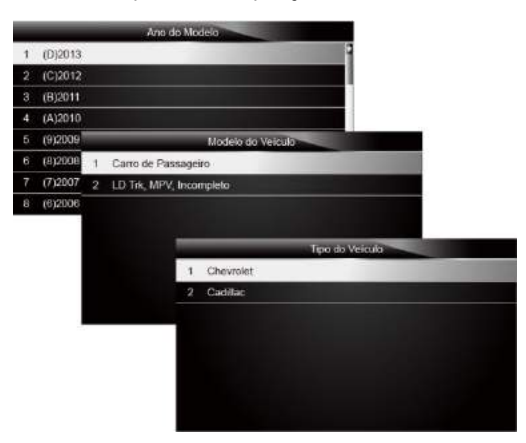

Figura 4-8 Exemplo da Tela Seleção do Veículo Manualmente

 Em cada tela que aparecer, selecione a opção correta e, em seguida, pressione a tecla ENTER. Faça isso até completar a informação do veículo e o menu de seleção do controlador aparecer.

### 4.1.4 Registrar Dados do Veículo

A ferramenta de verificação é capaz de salvar um veículo testado através da criação de um Registro de Veículos. Ele fornece uma rápida identificação de veículo (s) previamente testado (s).

#### ΝΟΤΑ

A opção Registro de Veículos não irá mostrar se nenhum registro de veículo previamente identificado for criado.

Para criar um registro de veículo:

 Identifique o veículo por qualquer dos meios citados acima e execute um teste automático do sistema selecionando Auto Scan.

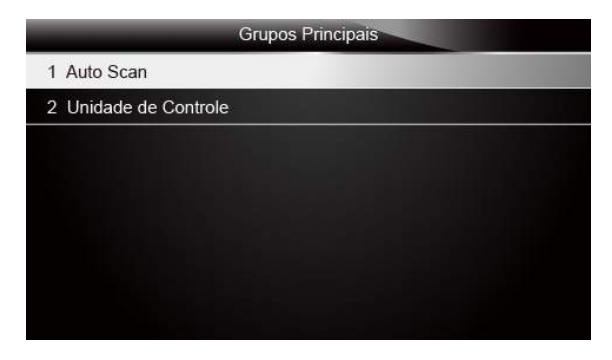

Figura 4-9 Exemplo da Tela Menu do Sistema

 Quando o teste terminar, pressione a tecla de função Salvar na tela e uma tela com um teclado QWERTY aparecerá.

|    |       |       |   | Salva | ar Re | gistro | do V | eículo |   |      |     |   |
|----|-------|-------|---|-------|-------|--------|------|--------|---|------|-----|---|
| VW | -     |       |   |       |       |        |      |        |   |      |     |   |
|    |       |       |   |       |       |        |      |        | _ |      |     |   |
| Q  | W     | Е     | R | Т     | Y     | U      | 1    | 0      | Ρ | 7    | 8   | 9 |
| A  | S     | D     | F | G     | Н     | J      | к    | L      | * | 4    | 5   | 6 |
| Ζ  | Х     | С     | V | в     | Ν     | М      | -    | ,      | 1 | 1    | 2   | 3 |
| Ca | ps Lo | ck    |   |       |       | SPAC   | E    |        |   | •    | 0   | 1 |
|    |       | 36    |   |       |       |        |      |        |   |      |     |   |
|    | Con   | cluir |   |       | A     | nterio | r    |        |   | Espa | aço |   |

Figura 4-10 Exemplo da Tela Salvar Registro do Veículo

 Digite um nome exclusivo para este veículo e salve-o. Você verá este novo veículo no menu Registrar Dados do Veículo.

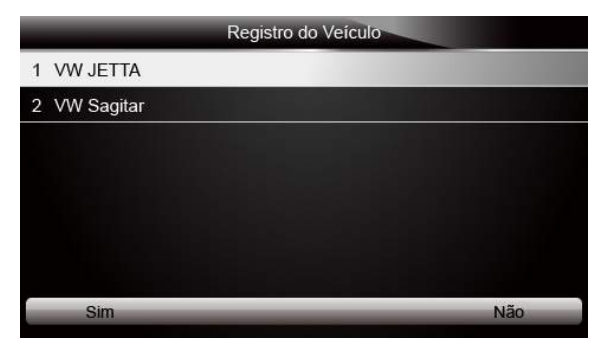

Figura 4-11 Exemplo da Tela Registrar Veículo

Para identificar um veículo previamente testado:

1. Selecione Registrar Veículo e pressione a tecla ENTER para iniciar.

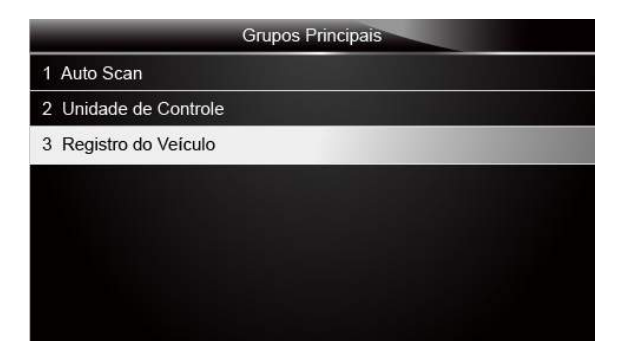

Figura 4-12 Exemplo da Tela de identificação do veículo testado

2. Selecione o veículo em teste e pressione a tecla ENTER.

## 4.2 Seleção do Sistema

Quando tiver concluído a identificação de veículo, um menu para selecionar o sistema para testar será exibido. As opções do menu tipicamente incluem:

- Auto Scan
- Unidade de Controle

### 4.2.1 Auto Scan

Auto Scan realiza um teste de sistema automático para determinar quais os módulos de controle estão instalados no veículo e obtêm os códigos de diagnóstico problema (DTC) de visão geral. Dependendo do número de módulos de controle, pode demorar alguns minutos para completar o teste.

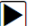

- Para executar uma verificação do sistema automático:
  - 1. Pressione as teclas de seta para destacar Auto Scan a partir do menu e tecle ENTER para iniciar.

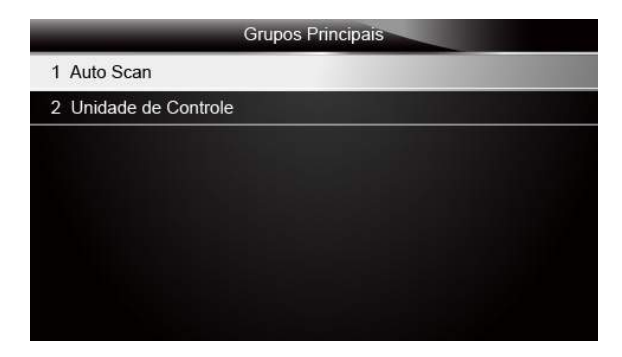

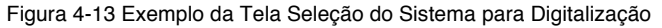

 Para fazer uma pausa na digitalização, pressione a tecla de função correspondente com Pausa na tela.

|   | 2%              | Auto Scan |             |
|---|-----------------|-----------|-------------|
| 1 | 01 - Motor      |           | Falha I 20  |
| 2 | 02 - Trans Auto |           | Escaneando  |
|   |                 |           |             |
|   |                 |           |             |
|   |                 |           |             |
|   |                 |           |             |
|   |                 |           |             |
|   | Apagar          | Pausar    | Mostrar DTC |

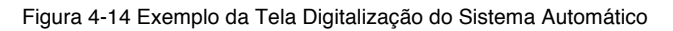

 No final da digitalização do controlador automático executado com sucesso, um menu com uma lista de controladores instalados juntamente com a sua visão geral DTC será exibida.

| 100 | 1%      | Auto Scan |                       |
|-----|---------|-----------|-----------------------|
| 3   | PDM E/R |           | Passou  Nenhuma Falha |
| 4   | EPS     |           | Modo N/A              |
| 5   | BCM     |           | Passou  Nenhuma Falha |
| 6   | ABS/VDC |           | Passou  Nenhuma Falha |
| 7   | Airbag  |           | Passou  Nenhuma Falha |
| 8   | AT/CVT  |           | Modo N/A              |
| 9   | ICC     |           | Escaneando            |
|     | Apagar  | Dewan     | Mostrar DTC           |

Figura 4-15 Exemplo da Tela Auto Scan

4. Se houver código de diagnóstico problema detectado em uma unidade de controle, pressione a tecla de função correspondente com Exibir DTC na tela para exibir os detalhes das informações do código e pressione a tecla de função Apagar para eliminá-los.

|      | 01 -Motor                                                                                 |
|------|-------------------------------------------------------------------------------------------|
| 5634 | Terminal 30 de fornecimento de energia – Nenhuma<br>falha identificada                    |
| 5477 | Atuador do Acelerador (J338)-                                                             |
| 5497 | Atuador do Acelerador (J338)-                                                             |
| 8581 | Sensor de Temperatura do Líquido de Arrefecimento do<br>Motor na Saida do Radiador (G83)- |
| 275  | Sensor de Temperatura da Entrada de Ar (G42)-                                             |
|      | Salvar                                                                                    |

Figura 4-16 Exemplo da Tela Exibir DTC

5. Selecione o sistema que você gostaria de testar e pressione a tecla ENTER. Quando o leitor de códigos de falha estabelecer conexão com o veículo, o Menu de Funcões será exibido.

| Menu de Funções                 |
|---------------------------------|
| 1 Ler Códigos                   |
| 2 Quadro de Dados Congelados    |
| 3 Apagar Códigos                |
| 4 Informação ECU                |
| 5 Dados em Tempo Real           |
| المرابقية ويستعشد فلأعام المراب |
|                                 |
|                                 |

Figura 4-17 Exemplo da Tela Menu de Funções

### 4.2.2 Unidade de Controle

A tela Unidade de Controle exibirá todos os controladores disponíveis do fabricante do veículo. Mesmo havendo vários controladores listados no menu, isso não significa que eles estão instalados no veículo.

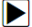

Para selecionar um sistema para teste:

1. Avance com as teclas de seta para destacar Unidade de Controle no menu e pressione a tecla ENTER. Um menu controlador será exibido.

|   | Unidade de Controle |
|---|---------------------|
| 1 | Comum               |
| 2 | Unidade de Tração   |
| 3 | Chassis             |
| 4 | Conforto/Conv.      |
| 5 | Eletrônica 1        |
| 6 | Eletrônica 2        |
|   |                     |
|   |                     |

Figura 4-18 Exemplo da Tela Menu Unidade de Controle

 Selecione o sistema que você gostaria de testar. Quando o leitor de códigos de falha estabelecer conexão com o veículo, o Menu de Funções será exibido.

|                  | Comum |
|------------------|-------|
| 01- Motor        | 9     |
| 02- Trans Auto   |       |
| 03- Freio ABS    |       |
| 08- HVAC Auto    |       |
| 19- Cent.Elet    |       |
| 15- Airbags      |       |
| 16- Volante      |       |
| 17- Instrumentos | C     |

Figura 4-19 Exemplo da Tela Menu Comum

# 4.3 Seleção da Função de Diagnóstico

Depois que um sistema é selecionado e o leitor de códigos de falha estabelecer a comunicação com o veículo, o Menu de Funções será exibido. As opções do menu podem incluir:

- Ler Códigos
- Quadro de Dados Congelados
- Apagar Códigos
- Informação ECU
- Dados em Tempo Real

#### NOTA

Nem todas as opções de funções listadas acima são aplicáveis a todos os veículos. As opções disponíveis podem variar de acordo com o ano, modelo e fabricante do veículo que será testado. A mensagem "O modo selecionado não é suportado!" será exibida se a opção não for aplicável ao veículo em teste.

### 4.3.1 Ler Códigos

O menu Ler Códigos permite que você leia os códigos problemas encontrados na unidade de controle. As opções de menu tipicamente incluem:

- Presente/Permanente/Códigos Atuais
- Códigos Pendentes
- Códigos de História
- História dos Códigos
- Auto Diagnósitco

Códigos Presentes/Permanentes /Atuais são armazenados em um módulo de controle e são usados para ajudar a identificar a causa de um problema ou problemas com um veículo. Estes códigos devem ter ocorrido um número específico de vezes e indicar um problema que requer reparação.

Códigos pendentes são também referidos como códigos em maturação que indicam falhas intermitentes. Se a falha não ocorrer dentro de um certo número de ciclos de acionamento (dependendo do veículo), o código é limpo da memória. Se uma falha ocorrer um número específico de vezes, o código amadurece em um DTC e o MIL acende ou pisca.

Códigos de história também são referidos como códigos que indicam últimos DTCs intermitentes que não estão atualmente ativos.

História do código é o número de partidas do motor desde que os primeiros DTCs foram detectados (para ver se eles estão atualizados ou intermitentes).

Auto diagnóstico permite ativar manualmente testes de sistema que verificam se há DTCs. Normalmente, inclui um teste KOEO (chave na ignição, motor desligado) e um teste KOER (chave na ignição, motor em funcionamento).

#### Para ler códigos de um veículo:

 Pressione as teclas de seta para realçar Ler Códigos no Menu de Funções e pressione a tecla ENTER. A lista de códigos, incluindo o número do código e suas descrições será exibida.

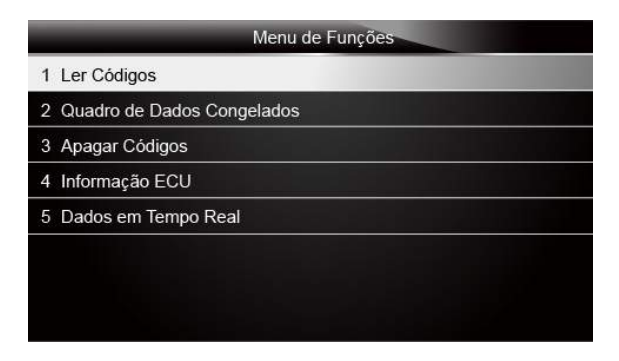

Figura 4-20 Exemplo da Tela Menu de Funções

 Use as teclas de seta para cima e para baixo para percorrer os dados e para selecionar linhas e as teclas esquerda e direita para rolar para trás e para frente através de diferentes telas de dados.

| 5634 | Terminal 30 de fornecimento de energia – Nenhuma<br>falha identificada                    |
|------|-------------------------------------------------------------------------------------------|
| 5477 | Atuador do Acelerador (J338)-                                                             |
| 5497 | Atuador do Acelerador (J338)-                                                             |
| 8581 | Sensor de Temperatura do Líquido de Arrefecimento do<br>Motor na Saída do Radiador (G83)- |
| 275  | Sensor de Temperatura da Entrada de Ar (G42)-                                             |

Figura 4.21 Exemplo da Tela de Códigos

 Pressione a tecla de função Salvar para armazenar informações DTCs ou use a tecla BACK para sair.

### 4.3.2 Quadro de Dados Congelados

O menu Quadro de Dados Congelados exibirá o quadro de dados congelados, uma foto instantânea da tela das condições de funcionamento do veículo críticas registradas automaticamente pelo computador de bordo no momento do conjunto DTC. É uma boa função para ajudar a determinar o que causou a falha.

- Para visualizar o quadro de dados congelados:
  - Selecione Quadro de Dados Congelados no Menu de Funções. Detalhes do quadro de dados congelados serão exibidos.

| Menu de Funções              |  |  |  |
|------------------------------|--|--|--|
| 1 Ler Códigos                |  |  |  |
| 2 Quadro de Dados Congelados |  |  |  |
| 3 Apagar Códigos             |  |  |  |
| 4 Informação ECU             |  |  |  |
| 5 Dados em Tempo Real        |  |  |  |
|                              |  |  |  |
|                              |  |  |  |
|                              |  |  |  |

Figura 4-22 Exemplo da Tela Menu de Funções

| 2  | Use | as | setas | nara | rolar | nara | trás | е | nara | frente | através | de | diferentes | telas | de | dados  |
|----|-----|----|-------|------|-------|------|------|---|------|--------|---------|----|------------|-------|----|--------|
| ۷. | 030 | as | Joius | para | ioiai | para | uas  | C | para | nonte  | anaves  | uc | uncrentes  | loido | uc | uauos. |

| Quadro de Dados Congelados |           |  |  |  |  |
|----------------------------|-----------|--|--|--|--|
| Carga                      | 0.0%      |  |  |  |  |
| Velocidade                 | 0. km/h   |  |  |  |  |
| Temperatura                | -12°C     |  |  |  |  |
| Temperatura                | -40°C     |  |  |  |  |
| Pressão Absoluta           | 0.00 mbar |  |  |  |  |
| Voltagem                   | 0.000 V   |  |  |  |  |
| Ângulo de Sincronização    | 5.5BTDC   |  |  |  |  |
| Salvar                     | Voltar    |  |  |  |  |

Figura 4-23 Exemplo da Tela Dados Congelados

 Pressione a tecla de função Salvar para armazenar informações do quadro congelado ou use a tecla VOLTAR para sair.

### 4.3.3 Apagar Códigos

O menu Apagar Códigos permite que você limpe todos os DTCs atuais e armazenados a partir de um módulo de controle selecionado. Também, apaga todas as informações ECU temporárias, incluindo quadro congelado. Então, certifique-se de que o sistema selecionado está completamente verificado e atendido por técnicos e nenhuma informação vital será perdida antes de limpar os códigos.

#### NOTA

- Para apagar os códigos, certifique-se de que a chave de ignição está na posição LIGADA com o motor desligado.
- Apagar Códigos não corrige o problema que causou a falha! Os DTCs só devem ser apagados depois de corrigir a condição (s) que lhes causou.

Para apagar códigos:

 Pressione as teclas de seta para realçar Apagar Códigos no Menu de Funções e pressione a tecla ENTER.

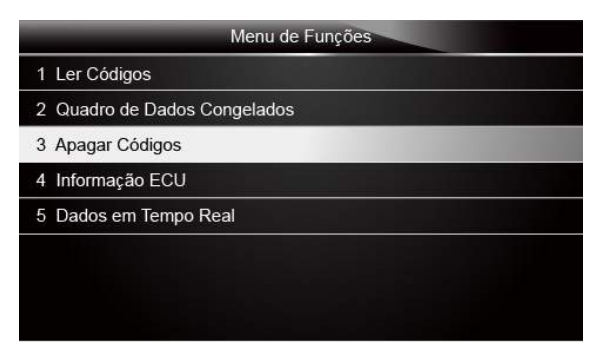

Figura 4-24 Exemplo da Tela Menu de Funções

 Siga as instruções na tela e responda as perguntas sobre o veículo que está sendo testado para concluir o procedimento.

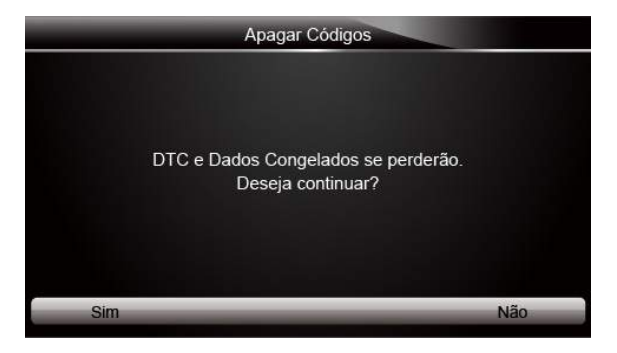

Figura 4-25 Exemplo da Tela Apagar Códigos

 Verifique os códigos novamente. Se os códigos permanecem, repita os passos de Apagar Códigos.

### 4.3.4 Informação ECU

A tela Informação ECU exibe os dados de identificação do módulo de controle em teste, como a sequência de identificação do módulo de controle e a codificação do módulo de controle.

Para ler a Informação ECU:

1. Selecione Informação ECU no menu e pressione a tecla ENTER.

| Menu de Funções              |  |  |  |
|------------------------------|--|--|--|
| 1 Ler Códigos                |  |  |  |
| 2 Quadro de Dados Congelados |  |  |  |
| 3 Apagar Códigos             |  |  |  |
| 4 Informação ECU             |  |  |  |
| 5 Dados em Tempo Real        |  |  |  |
|                              |  |  |  |
|                              |  |  |  |
|                              |  |  |  |

Figura 4-26 Exemplo da Tela Menu de Funções

|            | inicinação Eco        |
|------------|-----------------------|
| Número VAG | 1K0907115A            |
| Componente | 2.0IR4/4 VTFSIG000050 |
| WSC        | 00046                 |
| IMP        | 00412                 |
| Aparelho   | 0000                  |

2. Uma tela com informações detalhadas do módulo de controle selecionado será exibida.

Figura 4-27 Exemplo da Tela Informação ECU

 Pressione a tecla de função Salvar para armazenar informações ECU ou use a tecla VOLTAR para sair.

#### 4.3.5 Dados em Tempo Real

O menu Dados em Tempo Real permite visualizar e gravar dados PID em tempo real a partir de um módulo de controle eletrônico do veículo selecionado.

As opções do menu tipicamente incluem:

- Lista de Dados Completos
- Lista de Dados Customizados

#### 4.3.5.1 Lista Completa de Dados

O menu de Lista de Dados Completos permite visualizar todos os dados PID em tempo real a partir de um sistema selecionado.

Para visualizar todos os dados PID em tempo real

1. Pressione as teclas de seta para realçar **Dados em Tempo Real** a partir do menu e pressione a tecla **ENTER** para exibir o menu de dados em tempo real.

| Dados em Tempo Real |
|---------------------|
| 1 Lista Completa    |
| 2 Lista Customizada |
|                     |
|                     |
|                     |
|                     |
|                     |
|                     |

Figura 4-28 Exemplo da Tela de Seleção dos Dados em Tempo Real

 Selecione Lista Completa no menu e pressione a tecla ENTER para exibir a tela de dados.

| Lista Complet                  | a        |       |
|--------------------------------|----------|-------|
| VELOCIDADE DO MOTOR            | 0        | rpm   |
| SENSOR DE VELOCIDADE DO VEÍCU  | LO 11    | mph   |
| POSIÇÃO ABSOLUTA DO ACELERADO  | DR. 0.4  | %     |
| INTERRUPTOR DA ALAVANCA DE COI | MANDO PN |       |
| SENSOR DE VELOCIDADE DA RODA   | 0.1      | V     |
| VOLTAGEM DA BATERIA            | 1 mph    |       |
| Pausar Um Gráfico              | Sa       | ilvar |

Figura 4-29 Exemplo da Tela Lista Completa

3. Pressione as teclas de seta para cima e para baixo para realçar uma linha, se o Um Gráfico na parte inferior for destacado, indica que o gráfico está disponível para a linha selecionada. Pressione a tecla de função Um Gráfico para visualizar o gráfico PID.

| Velocidade do Motor |               | 0 | mph            |
|---------------------|---------------|---|----------------|
|                     |               |   | 100.<br>100.   |
| TELESENSOR          |               |   | 100            |
|                     |               |   | -100.<br>-100. |
| Pausar              | Dois Gráficos | _ | Salvar         |

Figura 4-30 Exemplo da Tela Gráfico PID

4. Pressione a tecla de função Dois Gráficos para exibir dois gráficos PID em uma tela.

| Velocidade do Motor   |              | 0    |     | RPM  |
|-----------------------|--------------|------|-----|------|
|                       |              |      |     | 100  |
|                       |              |      |     |      |
|                       |              |      |     | -100 |
| Marcha Lenta Desejada |              | 1544 | RPM | 3088 |
|                       |              |      |     |      |
|                       |              |      |     | 0    |
|                       |              |      |     |      |
| Pausar                | Mesclar Gráf | icos | Sal | var  |

Figura 4-31 Exemplo da Tela Dois Gráficos PID

5. Pressione a tecla de função **Mesclar Gráfico** para exibir duas parcelas PID em uma coordenada para o diagnóstico fácil e intuitivo.

| Velocidade do Motor<br>Marcha Lenta Desejada | 0<br>154 | 4 | RPM<br>RPM | 100       |
|----------------------------------------------|----------|---|------------|-----------|
|                                              |          |   |            | 3088      |
|                                              |          |   |            | 0<br>-100 |
| Pausar                                       | Texto    |   | Sal        | var       |

Figura 4-32 Exemplo da Tela Mesclar Parcelas PID

6. Para gravar os dados na memória do leitor de códigos de falha, use a tecla de função SALVAR e pressione Parar de Salvar para parar a gravação a qualquer momento.

- 7. Pressione Texto para voltar à visualização de texto dos dados PID.
- Selecione Pausa para suspender a coleta de dados a partir do leitor de códigos de falha e use a tecla Iniciar para continuar a coleta de dados.
- 9. Pressione a tecla Voltar para retornar ao menu anterior.

#### 4.3.5.2 Lista de Dados Customizados

O menu Lista de Dados Customizados permite que você minimize o número de PIDs na lista de dados e se concentre em todos os parâmetros de dados suspeitos ou específico de sintomas.

- Para criar uma lista de dados customizados:
  - 1. Selecione Lista Customizada a partir do menu e pressione a tecla ENTER.

|                     | Dados em Tempo Real |
|---------------------|---------------------|
| 1 Lista Completa    |                     |
| 2 Lista Customizada |                     |
|                     |                     |
|                     |                     |
|                     |                     |
|                     |                     |
|                     |                     |
|                     |                     |

Figura 4-33 Exemplo da Tela Dados em Tempo Real

2. A tela de seleção do fluxo de dados customizados será exibida. Pressione as teclas de setas para cima e para baixo para realçar uma linha, pressione a tecla ENTER e, em seguida, repita a ação para fazer mais seleções.

|   | Lista Customizada                            |
|---|----------------------------------------------|
| 1 | Velocidade do Motor                          |
| 1 | Temperatura do Líquido de Arrefecimento      |
| ~ | Lambda, Regulador                            |
| 1 | Configuração Básica, Requisitos              |
| 1 | Velocidade do Motor                          |
| ~ | Carga do Motor                               |
| 1 | Injeção, Cronometragem                       |
|   | Selecionar Tudo Limpar Tudo Visualizar Dados |

Figura 4-34 Exemplo da Tela Seleção da Lista Customizada

#### NOTA

Para desmarcar um item, selecione-o novamente e, em seguida, pressione a tecla ENTER. Como alternativa, use as teclas de função SELECIONAR TUDO e LIMPAR TUDO para marcar ou desmarcar todos os itens de uma vez.

 Quando terminar a seleção, use a tecla de função VISUALIZAR DADOS para exibir os itens selecionados.

| Lista Customizada                    |            |       |
|--------------------------------------|------------|-------|
| Fornecimento de Energia              | 12.032     | V     |
| Velocidade do Motor                  | 0          | /min  |
| Ignição, Ângulo de Sincronização     | 0.0        | °BTDC |
| Unidade do Acelerador, Ângulo do Sen | sor 1 99.6 | %     |
| Massa de Entrada de Ar               | 0.00       | g/s   |
| Velocidade do Motor                  | 0          | /min  |
| Pausar Um Gráfico                    | S          | alvar |

Figura 4-35 Exemplo da Tela Fluxo de Dados

# 5 Operações OBDII/EOBD

O menu OBD-II/EOBD permite que você acesse todos os modos de serviço do sistema OBD. De acordo com a ISO 9141-2, ISO 14230-4 e as normas SAE J1850, a aplicação OBD é dividida em vários subprogramas, chamado "Serviço \$xx". Abaixo está uma lista de serviços de diagnóstico do sistema OBD:

- Serviço \$01 solicita os dados de diagnóstico powertrain atuais
- Serviço \$02 solicita o quadro dos dados congelados powertrain
- Serviço \$03 solicita os códigos de diagnóstico problema relacionados com as emissões
- Serviço \$04 limpa/redefine as informações de diagnósticos relacionados com as emissões
- Serviço \$05 solicita os resultados dos testes de monitoramento do sensor de oxigênio
- Serviço \$06 request on-board monitoring test results for specific monitored systems
- Serviço \$07 solicita os códigos problemas de diagnóstico relacionados com as emissões detectadas durante o ciclo de condução atual ou a última concluída
- Serviço \$08 solicita o controle do sistema a bordo, teste ou componente

#### • Serviço \$09 - solicita a informação do veículo

Quando a aplicação OBDII/EOBD é selecionado a partir da tela inicial, o leitor de códigos de falha começa a detectar o protocolo de comunicação automaticamente. Depois que a conexão é estabelecida, um menu que lista todos os testes identificados disponíveis no veículo será exibido. As opções de menu tipicamente incluem:

- Status do Sistema
- Ler Códigos
- Quadro de Dados Congelados
- Apagar Códigos
- Dados em Tempo Real
- Prontidão I/M
- Teste do Sensor de O2
- Teste de Monitoramento a Bordo
- Teste de Componente
- Informação do Veículo
- Módulos Presentes
- Pesquisar Código

#### ΝΟΤΑ

Nem todas as opções de função listadas acima são aplicáveis a todos os veículos. As opções disponíveis podem variar de acordo com o ano, modelo e marca do veículo de teste. A mensagem "O modo selecionado não é suportado!" será exibida se a opção não for aplicável ao veículo em teste.

### 5.1 Status do Sistema

A opção Status do Sistema abri uma tela com um resumo do status do sistema do veículo em teste.

- Para visualizar o resumo do status do sistema de um veículo:
  - Pressione as teclas de seta para realçar Status do Sistema no Menu Diagnóstico e pressione a tecla ENTER.

| Menu Diagnóstico           |  |  |
|----------------------------|--|--|
| 1 Status do Sistema        |  |  |
| 2 Ler Códigos              |  |  |
| 3 Apagar Códigos           |  |  |
| 4 Dados em Tempo Real      |  |  |
| 5 Quadro Congelado         |  |  |
| 6 Prontidão I/M            |  |  |
| 7 Teste do Monitor de O2   |  |  |
| 8 Monitor de Teste a Bordo |  |  |

Figura 5-1 Exemplo da Tela Menu Diagnóstico

2. Uma tela com informações detalhadas será exibida:

| Status do Sistema |           |  |
|-------------------|-----------|--|
| Status MIL        | DESLIGADO |  |
| Código Encontrado | 0         |  |
| Monitores N/A     | DESLIGADO |  |
| Monitores OK      | 3         |  |
| Monitores INC     | 3         |  |
|                   |           |  |
|                   |           |  |
|                   |           |  |
|                   |           |  |

Figura 5-2 Exemplo da Tela Status do Sistema

### 5.2 Ler Códigos

O menu Ler Códigos permite ler tanto os códigos armazenados e quanto os códigos pendentes encontrados na unidade de controle.

Opções de menu típicos incluem:

- Códigos Armazenados
- Códigos Pendentes

Diagnósticos de códigos problemas armazenados em um módulo de controle são usados para ajudar a identificar a causa de um problema ou problemas com um veículo. Estes códigos ocorreram em um número específico de vezes e indicam um problema que necessita de reparação.

Códigos pendentes são chamados de códigos de amadurecimento que indicam falhas intermitentes. Se a falha não ocorrer dentro de um determinado número de ciclos de

acionamento (dependendo do veículo), o código será apagado da memória. Se uma falha ocorrer um número específico de vezes, o código amadurece em um DTC e o MIL acende ou pisca.

- Para ler códigos/códigos pendentes de um veículo:
  - 1. Pressione as teclas de seta para realçar Ler Códigos no Menu Diagnóstico e pressione a tecla **ENTER**.

| Menu Diagnóstico           |  |  |
|----------------------------|--|--|
| 1 Status do Sistema        |  |  |
| 2 Ler Códigos              |  |  |
| 3 Apagar Códigos           |  |  |
| 4 Dados em Tempo Real      |  |  |
| 5 Quadro Congelado         |  |  |
| 6 Prontidão I/M            |  |  |
| 7 Teste do Monitor de O2   |  |  |
| 8 Monitor de Teste a Bordo |  |  |

Figura 5-3 Exemplo da Tela Menu Diagnóstico

 Selecione os Códigos Armazenados /Códigos Pendentes e pressione a tecla ENTER para confirmar. A lista de códigos, incluindo o número do código e sua descrição será exibida.

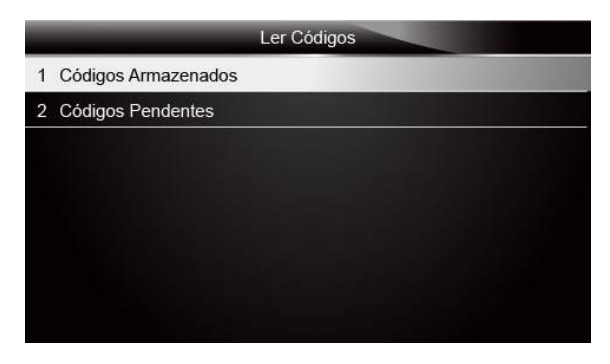

Figura 5-4 Exemplo da Tela Ler Códigos

 Se não houver DTC a mensagem "Nenhum Código (Pendente) Encontrado!" será exibida. Se nenhum código específico do fabricante ou aprimorado for detectado, selecione o fabricante do veículo antes de visualizar as informações DTC.

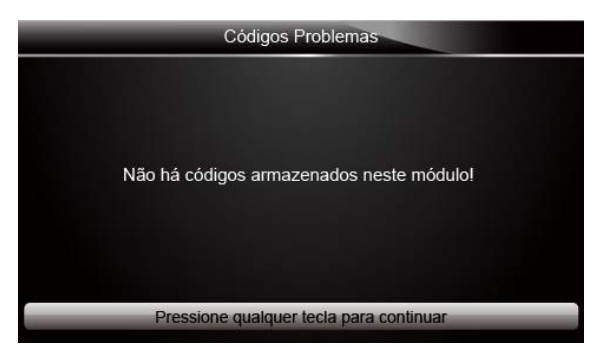

Figura 5-5 Exemplo da Tela Nenhum Código

4. Use as teclas de setas para cima e para baixo para percorrer os dados e para selecionar linhas e, as teclas de seta esquerda e direita para rolar para trás e para a frente através de diferentes telas de dados.

|            | Ler Códigos                                             |
|------------|---------------------------------------------------------|
| P0113/\$10 | Circuito de Temperatura do Ar de Admissão Alto          |
| P0123/\$10 | Circuito do Sensor de Posição do Acelerador Alto        |
| P0222/\$10 | Falha/Sensor de Posição Pedal/Mude o botão B para baixo |
| P2122/\$10 | Falha/Sensor de Posição Pedal/Mude o botão D para baixo |
| P2127/\$10 | Falha/Sensor de Posição Pedal/Mude o botão E para baixo |
| U0001/\$10 | Comunicação BUS CAN Velocidade Alta                     |
| P0100/\$10 | Sensor de Volume do Fluxo de Ar Irregular               |

Figura 5-6 Exemplo da Tela de Códigos

 5. Pressione a tecla de função Salvar para armazenar as informações DTC ou use a tecla VOLTAR para sair.

# 5.3 Apagar Códigos

O menu Apagar Códigos permite limpar todos os DTCs atuais e armazenados a partir do módulo de controle. Também, apaga todas as informações ECUs temporárias, incluindo o quadro congelado. Então, certifique-se de que o sistema selecionado foi completamente verificado e atendido por técnicos e nenhuma informação vital será perdida antes de limpar os códigos.

#### ΝΟΤΑ

 Para limpar os códigos, certifique-se de que a chave de ignição está ligada com o motor desligado.

 Apagar Códigos não corrige o problema que causou a falha! DTCs só devem ser apagados depois de corrigir a condição que lhes causou.

Para limpar os códigos:

1. Pressione as teclas de seta para realçar **Apagar Códigos** no Menu Diagnóstico e pressione a tecla **ENTER**.

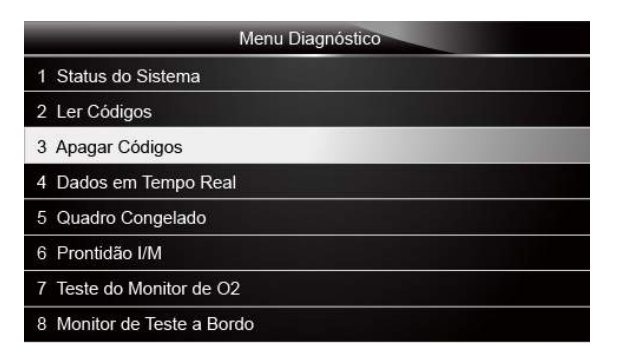

Figura 5-7 Exemplo da Tela Nenhum Código

 Siga as instruções na tela e responda as perguntas sobre o veículo que está sendo testado para concluir o procedimento.

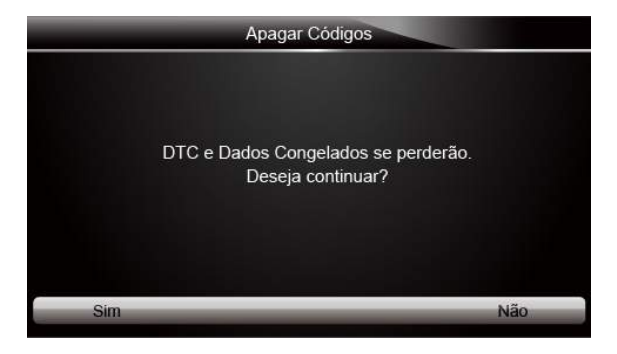

Figura 5-8 Exemplo da Tela Apagar Códigos

 Verifique os códigos novamente. Se os códigos permanecem, repita os passos de Apagar Códigos.

# 5.4 Dados em Tempo Real

O menu Dados em Tempo Real permite visualizar, gravar e reproduzir dados de PID em tempo real a partir do módulo de controle eletrônico.

As opcões do menu tipicamente incluem:

- Lista Completa de Dados
- Lista de Dados Customizados

### 5.4.1 Lista Completa de Dados

O menu de Lista Completa de Dados permite visualizar todos os dados PID em tempo real a partir de um sistema selecionado.

Para visualizar todos os dados PID em tempo real:

1. Pressione as teclas de seta para realçar Dados em Tempo Real no Menu Diagnóstico e pressione a tecla ENTER.

| Menu Diagnóstico           |  |  |
|----------------------------|--|--|
| 1 Status do Sistema        |  |  |
| 2 Ler Códigos              |  |  |
| 3 Apagar Códigos           |  |  |
| 4 Dados em Tempo Real      |  |  |
| 5 Quadro Congelado         |  |  |
| 6 Prontidão I/M            |  |  |
| 7 Teste do Monitor de O2   |  |  |
| 8 Monitor de Teste a Bordo |  |  |

Figura 5-9 Exemplo da Tela Menu Diagnóstico

2. Selecione Lista Completa no menu e pressione a tecla ENTER para exibir a tela do fluxo de dados.

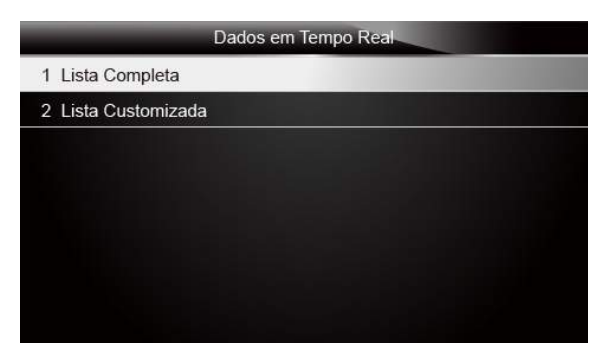

3. Use as teclas de setas para cima e para baixo para percorrer os dados e para selecionar linhas e as teclas de seta esquerda e direita para rolar para trás e para a frente através de diferentes telas de dados.

| Lista Completa                                   |     |      |   |
|--------------------------------------------------|-----|------|---|
| Número de DTCs                                   | 0   |      | ľ |
| Status do Sistema de Combustível 1               | OL  |      |   |
| Status do Sistema de Combustível 2               | -74 |      |   |
| Calcular o valor da carga                        | 0.0 | %    |   |
| Temperatura do Liquido de Arrefecimento do Motor | 57  | °F   |   |
| Regulação do Combustivel de Curto Prazo-Banco1   | 0.0 | %    |   |
| Pausar Um Gráfico                                | Sa  | lvar | Ē |

Figura 5-11 Exemplo da Tela Lista Completa

4. Pressione as teclas de seta para cima e para baixo para realçar uma linha, se o Um Gráfico na parte inferior for destacado, indica que o gráfico está disponível para a linha selecionada. Pressione a tecla de função Um Gráfico para visualizar o gráfico PID.

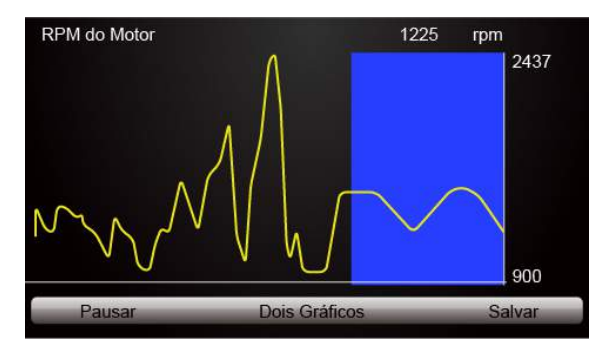

Figura 5-12 Exemplo da Tela de Gráfico

5. Pressione a tecla de função **Dois Gráficos** para exibir dois gráficos PID em uma tela.

| RPM do Motor       |                 | 1237   | rpm    |
|--------------------|-----------------|--------|--------|
| $\sim$             | $\sim$          | $\sim$ | 2437   |
| Sensor de Velocida | de do Veículo   | 0      | mph 0  |
|                    |                 |        | 0      |
| Pausar             | Mesclar Gráfico | os     | Salvar |

Figura 5-13 Exemplo da Tela Dois Gráficos

 Pressione a tecla de função Mesclar Gráfico para exibir duas parcelas PID em uma coordenada para o diagnóstico fácil e intuitivo.

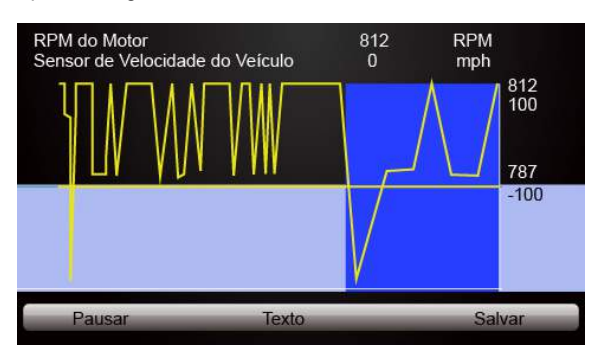

Figura 5-14 Exemplo da Tela Mesclar Gráficos

- 7. Para gravar os dados na memória do leitor de códigos de falha, use a tecla de função SALVAR e pressione Parar de Salvar para parar a gravação a qualquer momento.
- 8. Pressione Texto para voltar à visualização de texto dos dados PID.
- Selecione Pausa para suspender a coleta de dados a partir do leitor de códigos de falha e use a tecla Iniciar para continuar a coleta de dados.
- 10. Pressione a tecla Voltar para retornar ao menu anterior.

### 5.4.2 Lista de Dados Customizados

O menu Lista de Dados Customizados permite que você minimize o número de PIDs na lista de dados e se concentre em todos os parâmetros de dados suspeitos ou específico de sintomas.

Para criar uma lista de dados customizados:

1. Selecione Lista Customizada no menu e pressione a tecla ENTER.

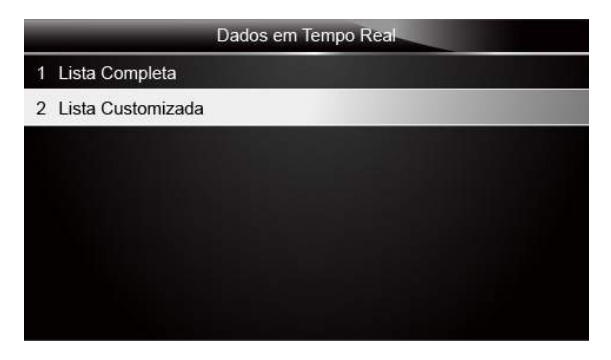

Figura 5-15 Exemplo da Tela Menu Dados em Tempo Real

 A tela de seleção do fluxo de dados customizados será exibida. Desloque-se com as teclas de setas para cima e para baixo para realçar uma linha e pressione a tecla ENTER. Em seguida, repita a ação para fazer mais seleções.

|   | Lista Completa                                  |       |   |
|---|-------------------------------------------------|-------|---|
| 1 | Número de DTCs                                  | 1     | 1 |
| 1 | Status do Sistema de Combustível 1              | 2     |   |
| V | Status do Sistema de Combustível 2              | 3     |   |
| V | Calcular o valor da carga                       | 4     |   |
| V | Temperatura do Líquido de Arrefecimeto do Motor | 5     |   |
| 1 | Regulação do Combustivel de Curto Prazo-Banco1  | 6     |   |
| 1 | Regulação do Combustivel de Longo Prazo-Banco1  | 7     |   |
|   | Selecionar Tudo Limpar Tudo Visualizar I        | Dados |   |

Figura 5-16 Exemplo da Tela de Seleção do Fluxo de Dados Customizados

#### NOTA

Para desmarcar um item, selecione-o novamente e, em seguida, pressione a tecla ENTER. Como alternativa, use as teclas de função SELECIONAR TUDO e LIMPAR TUDO para marcar ou desmarcar todos os itens de uma vez.

 Quando terminar a seleção, use a tecla de função VISUALIZAR DADOS para visualizar os itens selecionados.

| Lista Completa                                   |     |       |
|--------------------------------------------------|-----|-------|
| Número de DTCs                                   | 0   |       |
| Status do Sistema de Combustível 1               | OL  |       |
| Status do Sistema de Combustível 2               |     |       |
| Calcular o valor da carga                        | 0.0 | %     |
| Temperatura do Líquido de Arrefecimento do Motor | 57  | °F    |
| Regulação do Combustivel de Curto Prazo-Banco1   | 0.0 | %     |
| Pausar Um Gráfico                                | Sa  | llvar |

Figura 5-17 Exemplo da Tela de Fluxo de Dados

## 5.5 Quadro Congelado

O menu Quadro Congelado exibe o quadro dos dados congelados, uma foto instantânea das condições críticas de funcionamento do veículo registrados automaticamente pelo computador de bordo no momento de configurar o DTC. É uma boa função para ajudar a determinar o que causou a falha.

Para visualizar o quadro de dados congelados:

 Selecione Visualizar Quadro Congelado no Menu Diagnóstico. Detalhes do quadro de dados congelados serão exibidos.

| Menu Diagnóstico           |  |  |  |
|----------------------------|--|--|--|
| 1 Status do Sistema        |  |  |  |
| 2 Ler Códigos              |  |  |  |
| 3 Apagar Códigos           |  |  |  |
| 4 Dados em Tempo Real      |  |  |  |
| 5 Quadro Congelado         |  |  |  |
| 6 Prontidão I/M            |  |  |  |
| 7 Teste do Monitor de O2   |  |  |  |
| 8 Monitor de Teste a Bordo |  |  |  |

Figura 5-18 Exemplo da Tela Menu Diagnóstico

2. Use as teclas de seta para rolar para cima e para baixo para percorrer os dados para selecionar linhas e para a esquerda e para a direita para rolar para trás e para frente através de diferentes telas de dados. Se nenhum quadro congelado for detectado, a mensagem "Não há quadro de dados congelados armazenados!" será exibida.

| Qu                      | iadro de Dados Congelados |    |
|-------------------------|---------------------------|----|
| Carga                   | 0.0 %                     | K  |
| Velocidade              | 0. 0 km/h                 |    |
| Temperatura             | -12 °C                    |    |
| Temperatura             | -40°C                     |    |
| Pressão Absoluta        | 0.00 mbar                 |    |
| Voltagem                | 0.000V                    | l  |
| Ângulo de Sincronização | 5.5 BTDC                  | Ī, |
| Salvar                  | Voltar                    |    |

Figura 5-19 Exemplo da Tela Dados Congelados

 Pressione a tecla de função Salvar para armazenar as informações do quadro congelado ou a tecla de função VOLTAR para sair.

## 5.6 Ler com Prontidão os Dados I/M do Status

A opção Prontidão I/M permite visualizar uma foto instantânea das operações para o sistema de emissão em veículos OBDII/EOBD.

Prontidão I/M é uma função útil utilizada para verificar se todos os monitoramentos estão OK ou N/A. O computador do veículo realiza testes no sistema de emissões em condições normais de condução. Depois de um período específico de tempo de transmissão (cada monitoramento tem condições de condução específicas e o tempo necessário), os monitoramentos do computador decidem se o sistema de emissão do veículo está funcionando corretamente.

Quando o estado do monitor está:

- OK o veículo foi conduzido o suficiente para completar o monitoramento.
- INC (Incompleto) o veículo não foi conduzido o suficiente para completar o monitoramento.
- N/A (Não Aplicável) o veículo não suporta este monitoramento.

Há dois tipos de testes de Prontidão I/M:

- Desde os DTCs Apagados mostra o estado dos monitoramentos desde os que os últimos DTCs foram apagados.
- Este Ciclo de Condução mostra o estado dos monitoramentos desde o início do ciclo de condução atual.

Abaixo há uma lista de abreviaturas e nomes de monitoramentos OBD II suportados pelo leitor de códigos.

| NO. | ABREVIAÇÃO      | NOME                                            |  |  |
|-----|-----------------|-------------------------------------------------|--|--|
|     | Monitor Misfire | Monitor Misfire                                 |  |  |
| 2   | Mon Sist Comb   | Monitor do Sistema de Combustível               |  |  |
| 3   | Comp. Component | Monitor Compreensivo de Componentes             |  |  |
| 4   | Mon Catalis     | Monitor do Catalisador                          |  |  |
| 5   | Aquec Catalis   | Monitor de Aquecimento do Catalisador           |  |  |
| 6   | Mon Sist Evap   | Monitor do Sistema de Evaporação                |  |  |
| 7   | Sist Secund Ar  | Monitor Sistema Secundário de Ar                |  |  |
| 8   | Mon Refr A/C    | Monitor de Refrigeração do Ar<br>Condicionado   |  |  |
| 9   | Mon Sensor O2   | Monitor do Sensor de Oxigênio                   |  |  |
| 10  | Sensor Aquec O2 | Monitor do Sensor de Aquecimento do<br>Oxigênio |  |  |
| 11  | Mon Sist EGR    | Monitor do Sistema de Gás de<br>Recirculação    |  |  |

### ΝΟΤΑ

• Para rever o estado de prontidão de I/M, certifique-se de que a chave de ignição está ligada com o motor desligado.

• Nem todos os monitores são suportados por todos os veículos.

Para recuperar os dados do Status de Prontidão I/M:

 Use as teclas de seta para destacar Prontidão I/M no Menu Diagnóstico e pressione a tecla ENTER. Se o veículo suporta ambos os tipos de monitores, uma tela para selecionar o tipo de monitor será exibida. Selecione um tipo de monitor e pressione a tecla ENTER.

| Menu Diagnóstico           |  |  |  |  |
|----------------------------|--|--|--|--|
| 1 Status do Sistema        |  |  |  |  |
| 2 Ler Códigos              |  |  |  |  |
| 3 Apagar Códigos           |  |  |  |  |
| 4 Dados em Tempo Real      |  |  |  |  |
| 5 Quadro Congelado         |  |  |  |  |
| 6 Prontidão I/M            |  |  |  |  |
| 7 Teste do Monitor de O2   |  |  |  |  |
| 8 Monitor de Teste a Bordo |  |  |  |  |

Figura 5-20 Exemplo da Tela Menu Diagnóstico

2. Dependendo do teste de prontidão, uma dessas duas telas estará presente. Use as teclas de seta para cima e para baixo para percorrer os dados e para selecionar linhas e as teclas de seta esquerda e direita para rolar para trás e para a frente através de diferentes telas de dados.

| Desde os DTCs apagados                                 |           |  |  |  |
|--------------------------------------------------------|-----------|--|--|--|
| Status da Lâmpada Indicadora de Malfuncionamento (MIL) | DESLIGADO |  |  |  |
| Monitoramento Misfire                                  | ок        |  |  |  |
| Monitoramento do Sistema de Combustível                | ок        |  |  |  |
| Monitoramento Compreensivo de Componentes              | ок        |  |  |  |
| Monitoramento do Catalisador                           | INC       |  |  |  |
| Monitoramento do Catalisador Aquecido                  | N/A       |  |  |  |
| Monitoramento do Sistema Evaporativo                   | INC       |  |  |  |
| Monitoramento do Sistema Secundário de Ar              | N/A       |  |  |  |

Figura 5-21 Exemplo da Tela 1 Prontidão I/M

Ou

| Este Ciclo de Condução                                 |           |  |  |  |
|--------------------------------------------------------|-----------|--|--|--|
| Status da Lâmpada Indicadora de Malfuncionamento (MIL) | DESLIGADO |  |  |  |
| Monitoramento Misfire                                  | ок        |  |  |  |
| Monitoramento do Sistema de Combustível                | ок        |  |  |  |
| Monitoramento Compreensivo de Componentes              | ок        |  |  |  |
| Monitoramento do Catalisador                           | INC       |  |  |  |
| Monitoramento do Catalisador Aquecido                  | N/A       |  |  |  |
| Monitoramento do Sistema Evaporativo                   | INC       |  |  |  |
| Monitoramento do Sistema Secundário de Ar              | N/A       |  |  |  |

Figura 5-22 Exemplo da Tela 2 Prontidão I/M

3. Pressione a tecla BACK para sair.

## 5.7 Teste de Monitoramento de O2

Regulamentos OBD II requerem monitoramento em certos veículos e teste de sensores de oxigênio (O2) para isolar falhas relacionadas a combustível e emissões. A função Teste de Monitoramento de O2 é usada para recuperar resultados de testes de monitoramento de O2 concluídos.

O Teste de Monitoramento de O2 não é um teste sob demanda. Sensores de O2 não são testados quando selecionados através do menu, mas testado quando as condições de funcionamento do motor estão dentro dos limites especificados.

Se o veículo usa um protocolo de Rede de Controladores de Área (CAN) para se comunicar, esta função não é suportada pelo veículo. Consulte "Testes de Monitoramento a Bordo" na página 50 para monitorar os dados de O2 de veículos equipados com CAN.

- Para recuperar os dados do monitoramento de O2:
  - Use as teclas de seta para destacar Teste de Monitoramento de O2 no Menu Diagnóstico e pressione a tecla ENTER. Uma tela com uma lista dos sensores disponíveis será exibida.

| Menu Diagnóstico           |
|----------------------------|
| 1 Status do Sistema        |
| 2 Ler Códigos              |
| 3 Apagar Códigos           |
| 4 Dados em Tempo Real      |
| 5 Quadro Congelado         |
| 6 Prontidão I/M            |
| 7 Teste do Monitor de O2   |
| 8 Monitor de Teste a Bordo |

Figura 5-23 Exemplo da Tela Menu Diagnóstico

2. Use as teclas de seta para destacar um sensor de O2 e pressione a tecla **ENTER** para confirmar. Uma tela com detalhes do sensor selecionado será exibida.

| Teste do Monitor de O2 |  |  |  |  |
|------------------------|--|--|--|--|
| 1 O2 Banco1 Sensor1    |  |  |  |  |
| 2 O2 Banco1 Sensor2    |  |  |  |  |
|                        |  |  |  |  |
|                        |  |  |  |  |
|                        |  |  |  |  |
|                        |  |  |  |  |
|                        |  |  |  |  |
|                        |  |  |  |  |

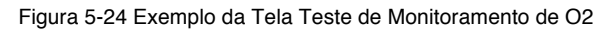

3. Use as teclas de seta para cima e para baixo para percorrer os dados e para selecionar linhas e as teclas de seta esquerda e direita para rolar para trás e para a frente através de diferentes telas de dados.

| - |      | 02 Ba | anco1 Sens | sor1 |  |
|---|------|-------|------------|------|--|
| 1 | \$81 |       |            |      |  |
| 2 | \$82 |       |            |      |  |
| 3 | \$83 |       |            |      |  |
|   |      |       |            |      |  |
|   |      |       |            |      |  |
|   |      |       |            |      |  |
|   |      |       |            |      |  |
|   |      |       |            |      |  |

Figura 5-25 Exemplo da Tela Banco 1 Sensor 1 de O2

4. Pressione a tecla ENTER para visualizar os dados da seleção.

| \$10 |                              |
|------|------------------------------|
| 15   |                              |
| 0    |                              |
| 255  |                              |
|      |                              |
|      |                              |
|      |                              |
|      | \$10      15      0      255 |

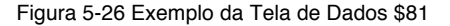

5. Pressione a tecla BACK para sair e retornar.

### 5.8 Teste de Monitoramento a Bordo

A função Teste de Monitoramento a Bordo é útil após a manutenção ou depois de limpar a memória ECU do veículo. Ele recebe os resultados dos testes para os componentes do conjunto propulsor relacionados com as emissões e sistemas que não são continuamente monitoradas para veículos não-CAN. E para os veículos CAN, recebe dados de teste para componentes e sistemas que são e não são monitorados continuamente no conjunto propulsor relacionado com as emissões. É o fabricante do veículo o responsável pela atribuição de teste e componente de IDs.

#### ΝΟΤΑ

Os resultados dos testes não indicam necessariamente um componente defeituoso ou sistema.

Para recuperar os resultados do teste de monitoramento a bordo:

1. Use as teclas de seta para destacar **Teste de Monitoramento a Bordo** no Menu Diagnóstico e pressione a tecla **ENTER**.

| Menu Diagnóstico           |  |  |  |  |
|----------------------------|--|--|--|--|
| 1 Status do Sistema        |  |  |  |  |
| 2 Ler Códigos              |  |  |  |  |
| 3 Apagar Códigos           |  |  |  |  |
| 4 Dados em Tempo Real      |  |  |  |  |
| 5 Quadro Congelado         |  |  |  |  |
| 6 Prontidão I/M            |  |  |  |  |
| 7 Teste do Monitor de O2   |  |  |  |  |
| 8 Monitor de Teste a Bordo |  |  |  |  |

Figura 5-27 Exemplo da Tela Menu Diagnóstico

2. Dependendo do protocolo usado pelo veículo, uma dessas 2 telas será exibida.

| Monitor de Teste a Bordo                                                                                       |  |  |  |
|----------------------------------------------------------------------------------------------------|--|--|--|
| Dados do Teste \$01                                                                                            |  |  |  |
| Dados do Teste \$02                                                                                            |  |  |  |
| Dados do Teste \$05                                                                                            |  |  |  |
| Dados do Teste \$06                                                                                            |  |  |  |
|                                                                                                    |  |  |  |
|                                                                                                    |  |  |  |
|                                                                                                    |  |  |  |
| the second second second second second second second second second second second second second second second s |  |  |  |

Figura 5-28 Exemplo da Tela Teste de Veículo Não-CAN

Ou

| Monitor de Teste a Bordo        |  |
|---------------------------------|--|
| Monitoramento do O2 B1S1        |  |
| Monitoramento do O2 B1S2        |  |
| Monitoramento do Catalisador B1 |  |
| Monitoramento do EGR Banco1     |  |
|                                 |  |
|                                 |  |
|                                 |  |
|                                 |  |

Figura 5-29 Exemplo da Tela Teste de Veículo CAN

3. Use as teclas de seta para destacar um grupo de teste e pressione a tecla ENTER para confirmar. Uma tela com detalhes do sensor selecionado será exibida. Use as teclas de seta para cima e para baixo para percorrer os dados para selecionar linhas e para a

esquerda e para a direita para rolar para trás e para frente através de diferentes telas de dados.

| Dados d        | o Teste \$01 |  |
|----------------|--------------|--|
| ID             | 00           |  |
| Módulo         | \$10         |  |
| Valor do Teste | 0000         |  |
| Limite Min     |              |  |
| Limite Máx     | 0000         |  |
| Status         | ОК           |  |

Para veículos não-CAN, a tela de teste é ilustrada conforme abaixo:

Figura 5-30 Exemplo da Tela Teste em Veículo Não-CAN

Para veículos com CAN, a tela de teste é ilustrada conforme abaixo:

| Dados do Teste \$01 |       |  |  |
|---------------------|-------|--|--|
| MEDIDA              | 0.450 |  |  |
| MIN                 | 0.312 |  |  |
| MÁX                 | 0.630 |  |  |
| STS                 | ok    |  |  |
|                     |       |  |  |
|                     |       |  |  |
|                     |       |  |  |
|                     |       |  |  |

Figura 5-31 Exemplo da Tela Teste em Veículo CAN

4. Pressione a tecla **BACK** para sair e retornar.

### 5.9 Teste de Componente

Teste de componente permite que o leitor de códigos controle o funcionamento dos componentes dos veículos, testes ou sistemas.

#### NOTA

- Alguns fabricantes não permitem que as ferramentas controlem os sistemas dos veículos.
- O fabricante define os critérios para parar automaticamente o teste. Consulte o manual de

serviço do veículo apropriado antes de usar esta função.

Para realizar um teste de componente:

1. Use as teclas de seta para destacar **Teste de Componente** no Menu Diagnóstico e pressione a tecla **ENTER**. Uma tela com a lista dos testes disponíveis será exibida.

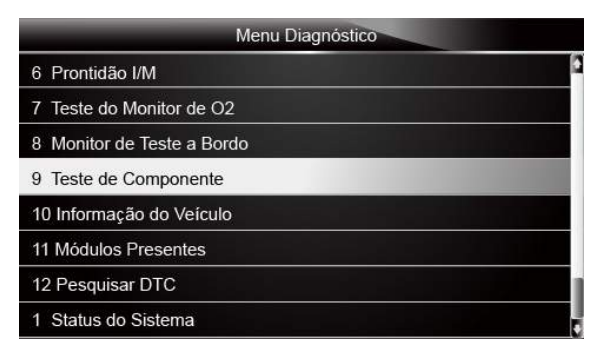

Figura 5-32 Exemplo da Tela Menu Diagnóstico

2. Use as teclas de seta para destacar um sistema ou componente. Pressione a tecla ENTER para iniciar o teste e no leitor de códigos aparecerá a mensagem "Comando Enviado!".

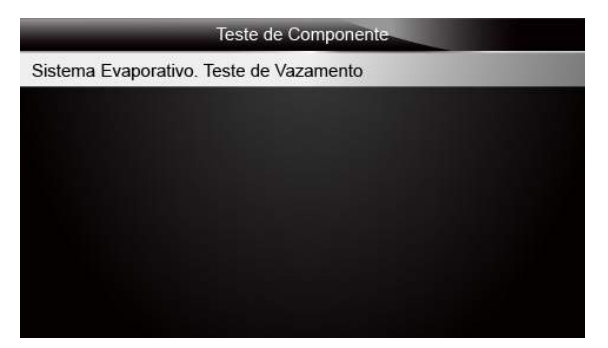

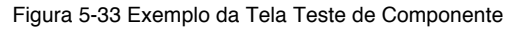

3. Pressione a tecla **BACK** para sair e retornar.

## 5.10 Solicitar Informações do Veículo

Informações do veículo permite a solicitação do número VIN do veículo, ID de calibração (ões) que identifica a versão do software no módulo(s) de controle do veículo, os números de verificação da calibração (CVN (s)) e acompanhamento do desempenho em uso no ano e modelo 2000 e mais recente em veículos compatíveis com OBD II.

Nos CVNs são calculados os valores exigidos pelos regulamentos OBD II. Eles são relatados para verificar se as calibrações relacionadas com as emissões foram alteradas. Vários CVNs podem ser relatados por um módulo de controle. Pode levar alguns minutos para fazer o cálculo CVN. O monitoramento de desempenho acompanha o desempenho dos monitores chave de prontidão.

#### ΝΟΤΑ

As opções disponíveis irão variar de acordo com o veículo em teste.

Para solicitar informações do veículo:

1. Use as teclas de seta para destacar Informações do Veículo no Menu Diagnóstico e pressione a tecla ENTER.

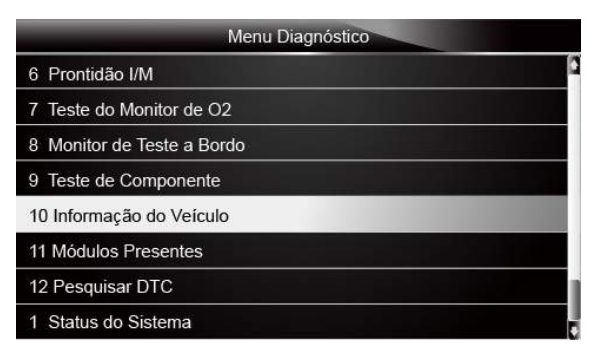

Figura 5-34 Exemplo da Tela Menu Diagnóstico

 Siga as instruções na tela e envie o comando para ler as informações do veículo. Uma tela com uma lista de opções disponíveis será exibida.

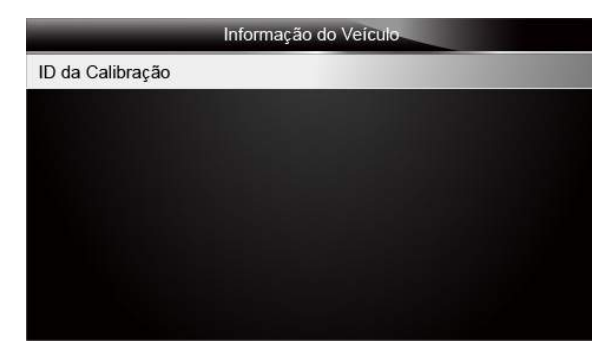

Figura 5-35 Exemplo da Tela Informações do Veículo

Use as teclas de seta para destacar uma opção disponível e pressione a tecla ENTER.
 Uma tela com detalhes da opção selecionada será exibida.

| ID da Calibração                |                 |  |  |  |
|---------------------------------|-----------------|--|--|--|
| Identificações da<br>Calibração | 1K0907115A 0050 |  |  |  |
|                                 |                 |  |  |  |
|                                 |                 |  |  |  |
| Salvar                          | Voltar          |  |  |  |

Figura 5-36 Exemplo da Tela ID da Calibração

 Pressione a tecla de função Salvar para armazenar os dados de prontidão ou a tecla VOLTAR para sair e voltar.

## 5.11 Módulos Presentes

O leitor de códigos identifica IDs do módulo e protocolos de comunicação para os módulos OBD2 no veículo.

Para visualizar os IDs do módulo e os tipos de comunicação:

1. Use a teclas de seta para destacar **Módulos Presentes** no Menu Diagnóstico e pressione a tecla **ENTER**.

| Menu Diagnóstico           | 0.44 |
|----------------------------|------|
| 6 Prontidão I/M            | C    |
| 7 Teste do Monitor de O2   |      |
| 8 Monitor de Teste a Bordo |      |
| 9 Teste de Componente      |      |
| 10 Informação do Veículo   |      |
| 11 Módulos Presentes       |      |
| 12 Pesquisar DTC           | 1    |
| 1 Status do Sistema        |      |

Figura 5-37 Exemplo da Tela Menu Diagnóstico

2. Uma tela com os IDs do módulo e protocolos será exibida.

| Módulos Presentes |      |  |  |
|-------------------|------|--|--|
| Protocolo         | ID   |  |  |
| KWP 2000          | \$10 |  |  |
|                   |      |  |  |
|                   |      |  |  |
|                   |      |  |  |
|                   |      |  |  |
|                   |      |  |  |
| Salvar            |      |  |  |

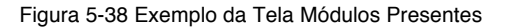

 Pressione a tecla de função Salvar para armazenar os dados de prontidão ou a tecla VOLTAR para sair e voltar.

## 5.12 Pesquisar DTC

O menu Pesquisar DTC permite solicitar definições de DTCs armazenados no leitor de códigos.

- Para Pesquisar os DTCs:
  - Use as teclas de seta para destacar Pesquisar DTC na tela Menu Diagnóstico e pressione a tecla ENTER.

| Menu Diagnóstico           |  |  |  |  |
|----------------------------|--|--|--|--|
| 6 Prontidão I/M            |  |  |  |  |
| 7 Teste do Monitor de O2   |  |  |  |  |
| 8 Monitor de Teste a Bordo |  |  |  |  |
| 9 Teste de Componente      |  |  |  |  |
| 10 Informação do Veículo   |  |  |  |  |
| 11 Módulos Presentes       |  |  |  |  |
| 12 Pesquisar DTC           |  |  |  |  |
| 1 Status do Sistema        |  |  |  |  |

Figura 5-39 Exemplo da Tela Menu Diagnóstico

2. Entre com um número de código válido e pressione a tecla de função Concluir.

| Pesquisar DTC          |       |     |   |   |   |      |   |   |   |   |   |   |
|------------------------|-------|-----|---|---|---|------|---|---|---|---|---|---|
| P0                     | 0 0 0 |     |   |   |   |      |   |   |   |   |   |   |
|                        |       |     |   |   |   |      |   |   |   | _ |   |   |
| Q                      | W     | Е   | R | Т | Y | U    | 1 | 0 | Ρ | 7 | 8 | 9 |
| А                      | S     | D   | F | G | н | J    | к | L | * | 4 | 5 | 6 |
| Z                      | х     | С   | V | В | Ν | М    | - |   | 1 | 1 | 2 | 3 |
| Ca                     | ps Lo | ock |   | - |   | SPAC | E | - |   | • | 0 | - |
|                        |       |     |   |   |   |      |   |   |   |   |   |   |
| Salvar Anterior Espaço |       |     |   |   |   |      |   |   |   |   |   |   |

Figura 5-40 Exemplo da Tela Pesquisar DTC

3. Uma tela com o número do código e sua definição será exibida. Se a definição não pode ser encontrada (SAE ou fabricante específico), o leitor de códigos exibirá "Definição DTC não encontrada! Favor consultar o manual de serviço do veículo!" Se um código P1xxx, C1xxx, B1xxx ou U1xxx for inserido, selecione o fabricante do veículo para procurar definições DTCs. Pressione a tecla BACK para sair.

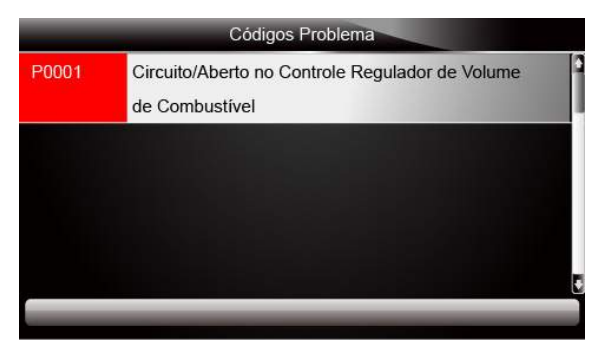

Figura 5-41 Exemplo da Tela Códigos Problemas

# **6 Reproduzir Dados**

A opção de Reprodução leva às telas de revisão de resultados de testes gravados.

- Para rever os dados gravados:
  - 1. Use as teclas de seta para destacar **Rever Dados** na tela inicial e pressione a tecla **ENTER.**

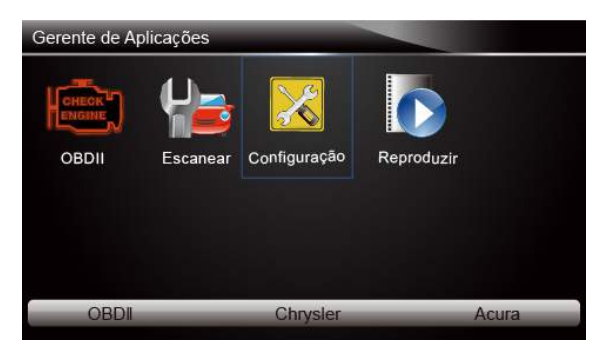

Figura 6-1 Exemplo da Tela Inicial

 Uma tela com uma lista de testes gravados será exibida. Se nenhum dado for gravado, a mensagem "Não há dados disponíveis!" será exibida.

| Escane                            | ar                               |
|-----------------------------------|----------------------------------|
| 1 Fluxo de Dados>escanear-FABRICA | NTE-EOBD-salvar arquivo          |
| 2 Informação ECU>escanear-FABRIC/ | ANTE-EOBD-salvar arquivo         |
| 3 Código Problema>escanear-FABRIC | ANTE-USA-Ford-salvar arquivo     |
| 4 Código Problema>escanear-FABRIC | ANTE-Asia-Hyundai-salvar arquivo |
| 5 Informação ECU>escanear-FABRIC  | ANTE-EUROPA-Bmw-salvar arquiv    |
| 6 Informação ECU>escanear-FABRIC  | ANTE-EUROPA-Fiat-salvar arquivo  |
| 7 Informação ECU>escanear-FABRIC/ | ANTE-EOBD-salvar arquivo         |
| Deletar                           | Deletar Tudo                     |

Figura 6-2 Exemplo da Tela Reprodução

3. Use as teclas de seta para destacar um registro do veículo e pressione a tecla ENTER. Os detalhes dos testes gravados serão exibidos. Use as teclas de seta para cima e para baixo para percorrer os dados e para selecionar linhas.

|            | Códigos Problemas                                       |
|------------|---------------------------------------------------------|
| P0113/\$10 | Circuito de Temperatura do Ar de Admissão Alto          |
| P0123/\$10 | Circuito do Sensor de Posição do Acelerador Alto        |
| P0222/\$10 | Falha/Sensor de Posição Pedal/Mude o botão B para baixo |
| P2122/\$10 | Falha/Sensor de Posição Pedal/Mude o botão D para baixo |
| P2127/\$10 | Falha/Sensor de Posição Pedal/Mude o botão E para baixo |
| U0001/\$10 | Comunicação BUS CAN Velocidade Alta                     |
| P0100/\$10 | Sensor de Volume do Fluxo de Ar Irregular               |
| Salv       | var                                                     |

Figura 6-3 Exemplo da Tela Detalhes dos Dados do Teste

4. Se você está revendo os dados em tempo real ou quadro dos dados congelados, use a tecla de função ou Próximo Quadro ou Quadro Anterior para percorrer todos os quadros possíveis quando necessário.

| Quadro 1 de 4                                    |        |          |
|--------------------------------------------------|--------|----------|
| Número de DTCs                                   | 0      |          |
| Status do Sistema de Combustível 1               |        |          |
| Status do Sistema de Combustível 2               | -      |          |
| Calcular o valor da carga                        | 0.0    | %        |
| Temperatura do Líquido de Arrefecimento do Motor | 10     | °F       |
| Regulação do Combustivel de Curto Prazo-Banco1   | 0.0    | %        |
| Quadro Anterior Imprimir                         | Próxim | o Quadro |

Figura 6-4 Exemplo da Tela Detalhes dos Dados do Teste

5. Para apagar um registro, use as teclas de seta para destacar e pressione a tecla de função Excluir. Para excluir todos os registros, pressione a tecla de função Excluir Tudo. Responda Sim para excluir e Não para sair.

# 7 Configuração do Sistema

Esta seção ilustra como programar o leitor de códigos para atender às suas necessidades específicas.

Quando a aplicação de Configuração é selecionada, um menu com opções dos serviços disponíveis será exibida. As opções do menu tipicamente incluem:

- Idioma
- Unidade
- Configuração do Beep
- Teste do Teclado
- Teste do LCD
- Sobre
- Atalhos

## 7.1 Selecionar Idioma

Selecionando o idioma abrirá uma tela que permitirá que você escolha o idioma do sistema.

O leitor de códigos está definido para exibir os menus em inglês por padrão.

Para configurar o idioma do sistema:

1. Use as teclas de seta para destacar Idioma no menu Configuração e pressione a tecla

ENTER.

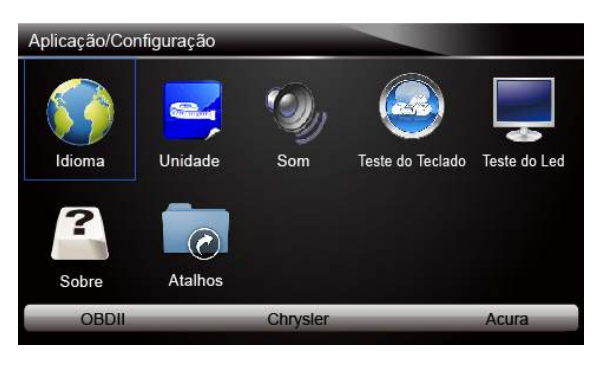

Figura 7-1 Exemplo da Tela Configuração

2. Pressione as teclas de seta ESQUERDA/DIREITA para selecionar um idioma e pressione

a tecla ENTER para confirmar. Pressione a tecla BACK para sair e retornar.

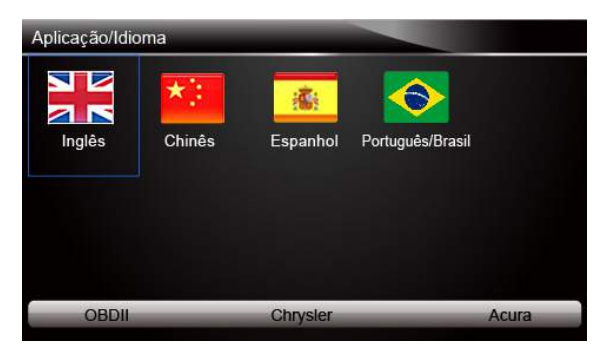

Figura 7-2 Exemplo da Tela Seleção de Idioma

## 7.2 Mudar Unidades

Selecionando Unidade abrirá uma caixa de diálogo que permite que você escolha entre as unidades US habitual ou métricas de medida.

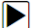

Para alterar a configuração da unidade:

1. Use as teclas de seta para destacar Unidades no menu Configuração e pressione a tecla ENTER.

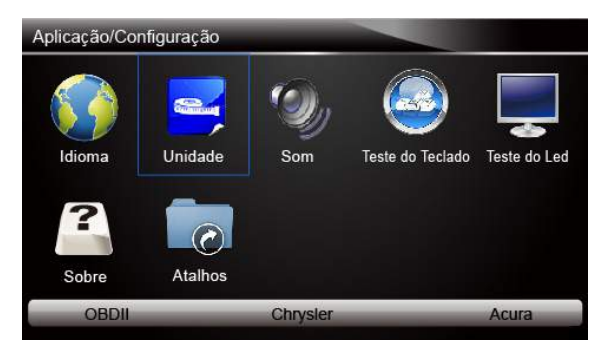

Figura 7-3 Exemplo da Tela Configuração

2. Pressione as teclas de seta ESQUERDA/DIREITA para selecionar um item e pressione a

tecla ENTER para salvar e retornar.

| Aplicação/Co | onfiguração      |           |             |
|--------------|------------------|-----------|-------------|
|              | Unidade de Medid | a         |             |
| Idioma       | 🗹 Inglês         | 🗌 Métrica | este do Led |
| Sobre        | Atalhos          |           |             |
| OBDII        | Cl               | nrysler   | Acura       |

Figura 7-4 Exemplo da Tela Seleção de Idioma

## 7.3 Configuração do Beeper

Selecionando Configuração do Beep abrirá uma caixa de diálogo que permitirá ligar/desligar o beeper.

- Para ligar/desligar o beeper:
  - 1. Use as teclas de seta para destacar **Configurar Beep** no menu Configuração e pressione a tecla **ENTER**.

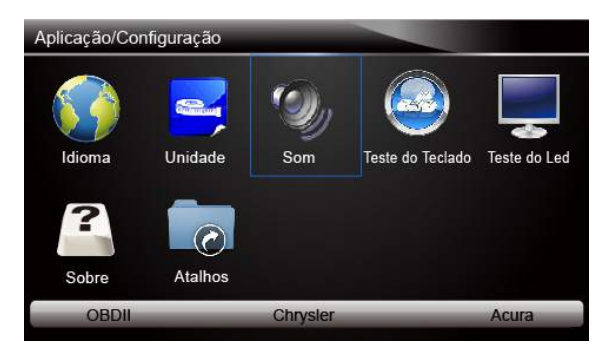

Figura 7-5 Exemplo da Tela Configuração

2. Pressione as teclas de seta ESQUERDA/DIREITA selecionar um item e pressione a tecla

ENTER para salvar e retornar.

| Aplicação/Co | onfiguração        |           |             |
|--------------|--------------------|-----------|-------------|
|              | Configuração do Be | ep        | Ţ           |
| Idioma       | LIGADO             | DESLIGADO | este do Led |
| Sobre        | Atalhos            |           |             |
| OBDII        | Chr                | ysler     | Acura       |

Figura 7-6 Exemplo da Tela de Seleção Beeper Ligado/Desligado

# 7.4 Teste do Teclado

Selecionando a opção Teste do Teclado abrirá uma tela que permitirá que você verifique a funcionalidade do teclado.

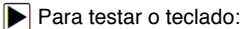

1. Pressione as teclas de seta para destacar **Teste do Teclado** no menu Configuração e pressione a tecla **ENTER.** 

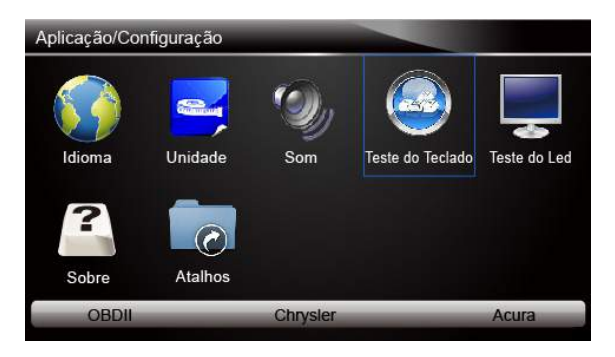

Figura 7-7 Exemplo da Tela Configuração

2. Pressione qualquer tecla para iniciar o teste. A chave virtude correspondente com a tecla que você pressionou será destacada na tela se estiver funcionando corretamente.

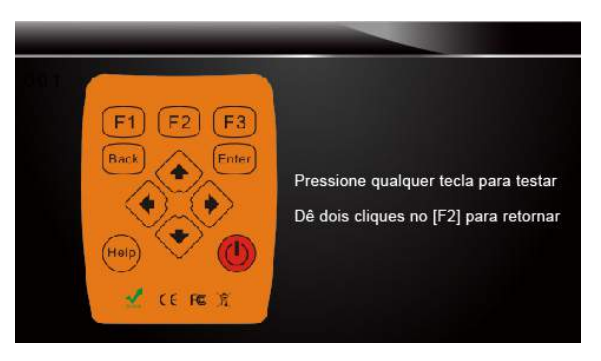

Figura 7-8 Exemplo da Tela Teste do Teclado

3. Para fechar o teste, clique na tecla de função F2 duas vezes.

# 7.5 Teste do LCD

Selecionando a opção Teste do LED abrirá uma tela que permitirá que você verifique a funcionalidade do display.

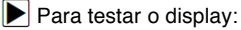

1. Use as teclas de seta para destacar **Teste do LCD** no menu Configuração e pressione a tecla **ENTER** para iniciar o teste. Verifique se há algum ponto faltando na tela LCD.

Figura 7-9 Exemplo da Tela de Teste LCD

2. Para fechar o teste, pressione a tecla Back.

# 7.6 Informação da Ferramenta

Selecionando a opção Sobre abrirá uma tela que mostrará as informações sobre o seu leitor de códigos, tais como o número de série e o registro da senha que pode ser necessária para o registro do produto.

- Para visualizar a informação do leitor de códigos:
  - 1. Use as teclas de seta para destacar Sobre no menu Configuração e pressione a tecla

#### ENTER.

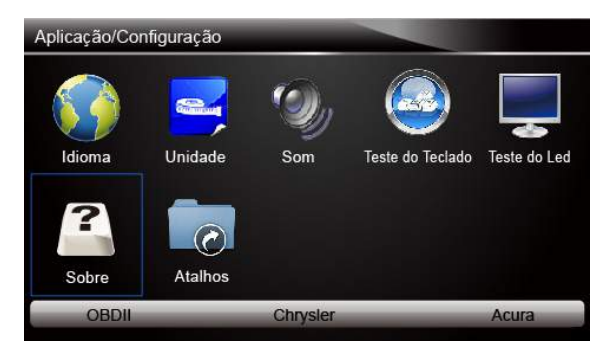

Figura 7-10 Exemplo da Tela Configuração

2. Uma tela com informações detalhadas do leitor de códigos será exibida.

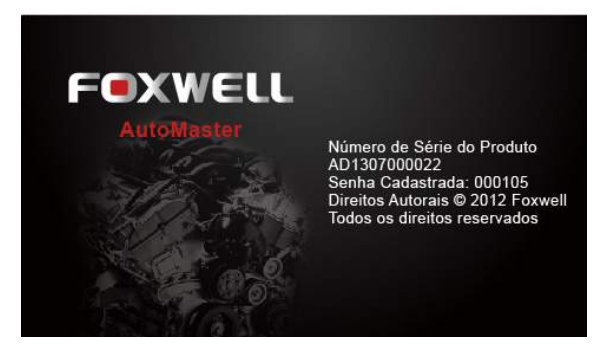

Figura 7-11 Exemplo da Tela Informação da Ferramenta

3. Pressione a tecla **BACK** para sair e retornar ao menu Configuração.

# 7.7 Configuração das Teclas de Atalho

Selecionando a opção Atalhos permitirá que você altere a funcionalidade dos botões de atalho.

- Para atribuir uma função a um botão de atalho:
  - 1. Pressione as teclas de seta para destacar Atalhos no menu Configuração e pressione a

tecla ENTER. Uma tela com teclas de atalho disponíveis será exibida.

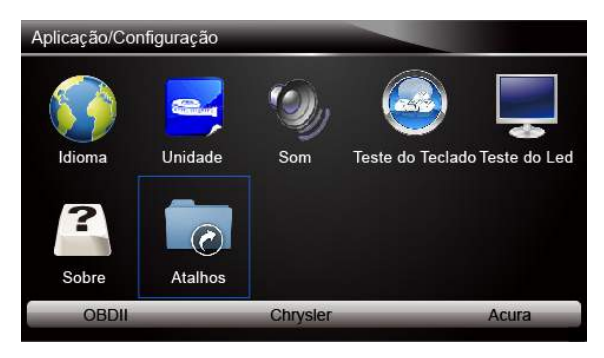

Figura 7-12 Exemplo da Tela Configuração

 Pressione as teclas de seta PARA CIMA/PARA BAIXO para selecionar uma tecla de atalho e pressione a tecla ENTER. Uma tela com uma lista de aplicativos carregados será exibida.

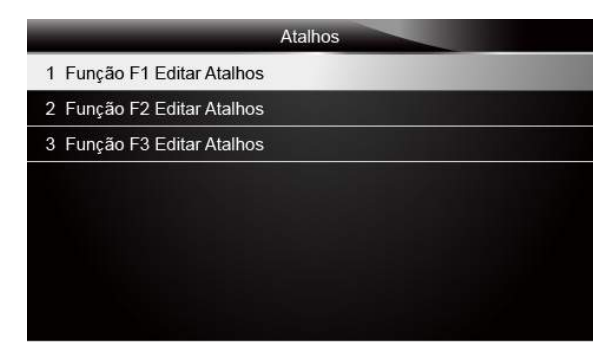

Figura 7-13 Exemplo da Tela de Atalhos

- Pressione as teclas de seta PARA CIMA/PARA BAIXO para destacar um aplicativo e pressione a tecla ENTER para atribuir a aplicação à tecla de atalho.
- 4. Pressione qualquer tecla para sair e voltar.

|                                                                                                    | GARANTIA                                                                                                    |
|----------------------------------------------------------------------------------------------------|----------------------------------------------------------------------------------------------------|
| MODELO                                                                                                    |                                                                                                    |
| № DA NOTA FISCAL                                                                                                    | DATA                                                                                                    |
| ADQUIRIDO POR                                                                                                    |                                                                                                    |
| ESTABELECIMENTO<br>está garantido contra defeitos de fabri<br>com o termo de garantia abaixo.                                                                                                    | cação pelo prazo de 12 meses de acordo                                                                                                    |
| Por este termo estão garantidos contra defe<br>(três meses garantidos por Lei somados a ma<br>da data de faturamento, todos os produtos n<br>Ltd. Os componentes comprados de tera<br>condições do fabricante.<br>Esta garantia assegura ao comprador o direi<br>Foxwell, de qualquer peça ou aparelho, que<br>apresentar de fato defeito de fabricação.<br>A substituição ou conserto das peças ef<br>equipamento defeituoso, à empresa represe<br>local que a Foxwell designar. Se houver nece<br>local de instalação serão cobradas antecipad<br>Fica assegurada ao cliente toda a assistêr<br>substituição de peça com defeito de fal<br>Entretanto, não se assume a responsabilida<br>dos serviços, atrasos, perdas e danos ou lucro<br>A presente garantia não é válida para peças<br>instalação e/ou mal uso realizadas por pessoo<br>falta de conservação, cuidados ou abusos<br>desgaste ocasionado por trabalho excessivo<br>Durante o período de garantia, somente p<br>está autorizado a fazer qualquer reparo no<br>automaticamente anula essa garantia.<br>Caberá ao cliente fornecer a comprovação ha | pitos de fabricação, pelo prazo de doze meser<br>ais nove meses oferecido pela marca) a conta<br>ovos produzidos pela Foxwell Technology Co.<br>ceiros serão garantidos de acordo com as<br>to à troca ou conserto, conforme o critério da<br>e após a constatação por parte do fabricante<br>fetuar-se-á mediante devolução prévia do<br>entante no ato da compra do aparelho, ou en<br>essidade de locomoção de algum técnicos ao<br>amente as despesas de viagem e estadia.<br>noia que se fizer necessária ao conserto ou<br>poricação dentro do menor prazo possível<br>de por prejuízos provenientes da paralisação<br>os cessantes.<br>que tenham sido danificadas por defeitos do<br>as não credenciadas pela Foxwell Technology<br>na operação , pelo desgaste normal ou po<br>ou impróprio.<br>essoal credenciado pela Foxwell Technology<br>produto. O não cumprimento desta clausula<br>ábil do prazo de garantia. |